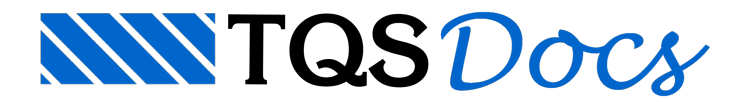

# Processamento de edifício com blocos e estacas

Este exemplo tem o objetivo de demonstrar o processo de entrada de dados e processamento de projetos estruturais que já possuem os elementos de fundações lançados.

O edifício lançado pelo projeto estrutural possui 12 pavimentos, e tem como elementos de fundação blocos sobre estacas.

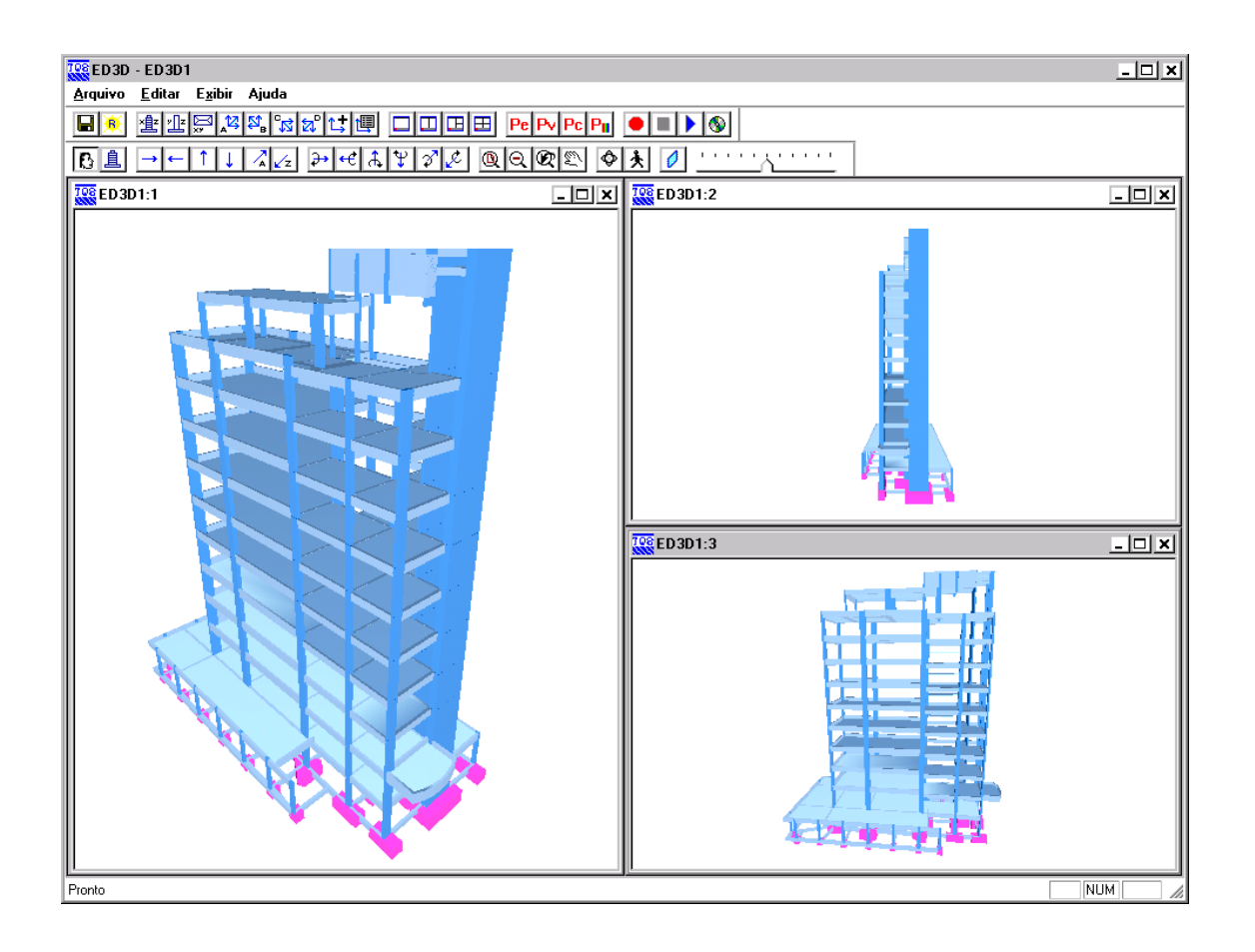

Juntamente com este manual é distribuído o arquivo CTTQS\_Blocos.IEF (localizado originalmente na pasta \TQSW\USUARIO\TESTE\), o qual consiste no arquivo exportado pelo projetista estrutural e que contém as informações necessárias para o desenvolvimento do projeto de fundações.

O exemplo aqui apresentado serve tanto para quem tem o módulo integrado TQS/Sises como para quem tem apenas o módulo Sises, sendo que o exemplo considera que o processamento global já foi anteriormente realizado e gerado o IEF. Portanto todo o exemplo é feito dentro do módulo Sises apenas. Para aqueles que tem o módulo completo é sugerido a leitura do exemplo que mostra como fazer o processamento global e criar o arquivo IEF.

# Importando da estrutura para fundação - Blocos

Para importar o do projeto estrutural deste exemplo, siga a figura abaixo:

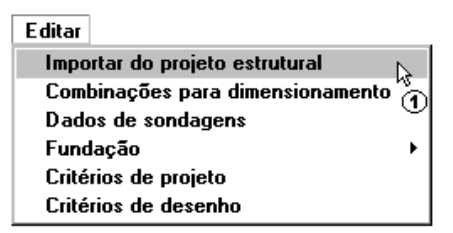

(1) clique para importar do projeto estrutural.

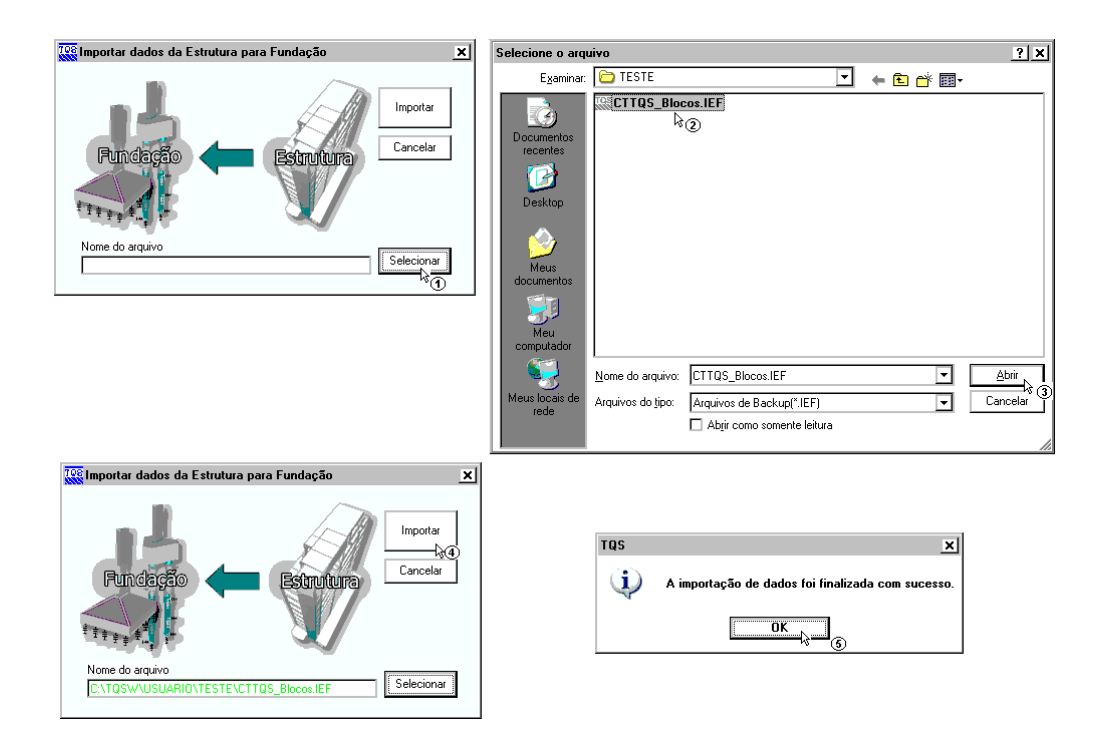

(1) clique para selecionar o arquivo .IEF;

(2) siga até a pasta "C:\TQSW\USUARIO\TESTE", clique no arquivo "CTTQS\_Blocos.IEF";

(3) clique no botão "Abrir";

(4) clique em "Importar";

(5) A seguir aparecerá a mensagem que sua importação foi finalizada com sucesso, clique em "OK" e clique na teclaF5 do teclado para atualizar a árvore de edifícios.

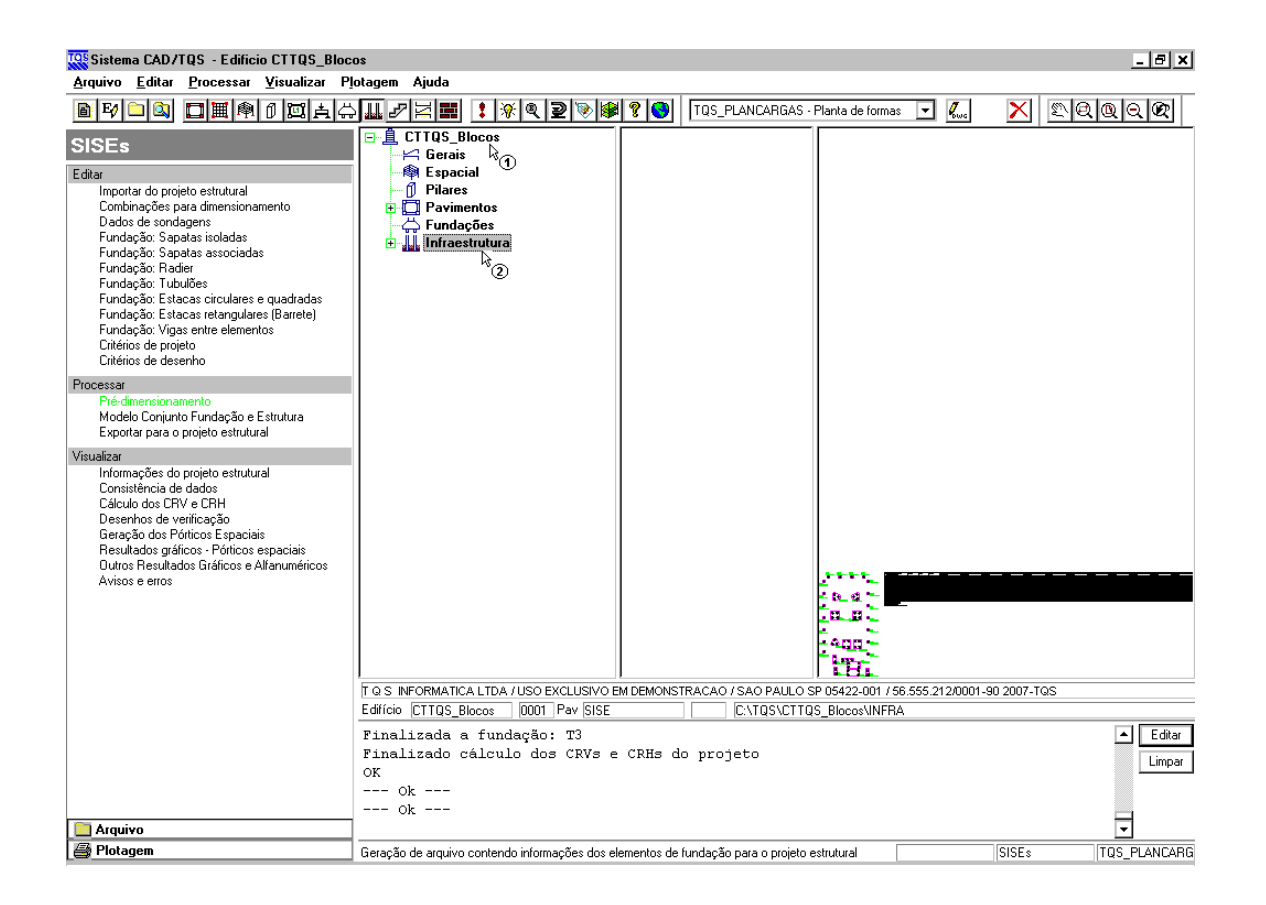

- (1) dê um duplo clique sobre a pasta do edifício CTTQS\_Blocos;
- (2) clique sobre a pasta "Infraestrutura".

## Editando os critérios de projeto - Blocos

Para esta fundação nós vamos utilizar o método de Aoki-Velloso para a determinação da capacidade de carga das estacas, para as estacas utilizaremos pré-moldadas cravadas. Para o CRH utilizaremos o método K/Nh. Outros critérios que iremos alterar é o SPT máximo, que utilizaremos 50.

A edição dos critérios de cálculo do edifício são feitas através do menu "Editar" – Critérios de Projeto":

| Editar                           |     |
|----------------------------------|-----|
| Importar do projeto estrutural   |     |
| Combinações para dimensionamento |     |
| Dados de sondagens               |     |
| Fundação                         | - ▶ |
| Critérios de projeto             |     |
| Critérios de desenho 🛛 🕚 🔨       |     |

(1) clique para entrar no editor do arquivo de critérios.

Aparecerá uma janela para confirmar a inicialização do arquivo de critérios:

| Critérios de projeto - Interação Solo-Estrutura 🗶                                                                                                    |
|----------------------------------------------------------------------------------------------------|
|                                                                                                    |
| Arquivo em uso: Específico do pavimento                                                                                                    |
| Nome do arquivo: C:\TQS\CTTQS_Blocos\INFRA\CRITSISE.DAT                                                                                                    |
| _ Arquivo a editar:                                                                                                    |
| O Comum a todos os projetos novos Copiar v.DOS                                                                                                    |
| O Comum a todos os pavimentos Inicializar                                                                                                    |
| Específico deste pavimento     Inicializar     Eliminar                                                                                                    |
| Arquivo editado: C:\TQS\CTTQS_Blocos\INFRA\CRI+51SE.DAT                                                                                                    |
| Somente o pavimento atual terá acesso a este arquivo de critérios. Se você apagar este<br>arquivo, o programa usará o comum a todos os pavimentos ou projetos. |
| Listar Adaptar Norma OK                                                                                                    |

- (1) clique para inicializar o arquivo de critérios;
- (2) clique para entrar no editor de arquivo de critérios.

Dentro do editor, a primeira alteração será na guia "Materiais", para o STP máximo:

| 👯 SISES - Ediç   | ão dos critérios de projeto 📉                                                                                                    |
|------------------|----------------------------------------------------------------------------------------------------|
| Critérios Gerais | Materiais Elementos de Fundação Iabelas para CRV e CRH Cagacidade de Carga Besultados<br>k⊕                                                                                                    |
|                  | fok - Resistência Característica à Compressão                                                                                                    |
|                  | Módulo de Deformação Longitudinal (E)                                                                                                    |
|                  | SOLO - SPT Máximo e Mínimo                                                                                                    |
|                  | T         SOLO - SPT mínimo e máximo         X           Informações         Informações         Define-se aqui valores mínimo e máximo para o SPT. No programa de edição de sondagens só serão aceitos valores de SPT que estejam dentro deste intervalo.         Os valores default são: mínimo = 1 e máximo = 40. |
|                  | SPT mínimo e máximo                                                                                                    |
|                  | SPT mínimo: 1 SPT máximo: 50 3                                                                                                    |
|                  |                                                                                                    |
| C:\TQS\CTTQS 1   | ubuloes\INFRA\CRITSISE.DAT                                                                                                    |

- (1) clique na guia Materiais;
- (2) clique no botão "SOLO SPT Máximo e Mínimo;
- (3) altere o valor de SPT Máximo para 50;
- (4) clique em "OK" para confirmar a alteração.

A definição do tipo de estaca padrão que será utilizada no projeto é feita a partir da guia "Elementos de Fundação":

| Critérios Gerais       Materiais       Elementos de Fundação       Iabelas para CRV e CRH       Capacidade de Carga       Resultados         Critérios Gerais       Materiais       Elementos de Fundação       Iabelas para CRV e CRH       Capacidade de Carga       Resultados         Elementos de Fundação       Iabelas para CRV e CRH       Capacidade de Carga       Resultados     |
|----------------------------------------------------------------------------------------------------|
| Seleção do Tipo de Estaca                                                                                                    |
| Associ         Associ         Associação de         Associação de         Fatore         De         Franki         O Fuste Apiloado         Outras         Strauss         Hélice         Raíz         Metálica         O Injetada sob Alta Pressão         Não Padrão         Articulada no topo         Não Padrão         Diretada no topo         O Não         O Raíz         Cancelar |
| C:\TQ\$\CTTQ\$_Blocos\INFRA\CRITSISE.DAT                                                                                                    |

- (1) clique na guia "Elementos de Fundação";
- (2) clique no botão "Seleção do Tipo de Estaca";
- (3) selecione "Estaca Pré-Moldada (Concreto) Cravada";
- (4) clique em "OK" para confirmar a alteração.

Para determinar o método de cálculo do CRH, apesar de podermos alterar os valores para todos os tipos de fundações, iremos alterar apenas para as estacas circulares, que são os elementos que iremos trabalhar neste projeto:

| C <u>r</u> itérios Gerais <u>M</u> ateriais                                                         | Elementos de Fundação                                                        | Tabelas para CRV e CRH Capacidade de Carga Resultados                                                                                         |
|----------------------------------------------------------------------------------------------------|------------------------------------------------------------------------------|----------------------------------------------------------------------------------------------------|
| Elementos de Fund                                                                                   | ação ————                                                                    |                                                                                                    |
|                                                                                                    | Seleção                                                                      | do Tipo de Estaca                                                                                                    |
|                                                                                                    | C                                                                            | obrimentos                                                                                                    |
|                                                                                                    | Associação de Ele                                                            | mentos de Fundação - CRV                                                                                                    |
|                                                                                                    | Associação de Ele                                                            | mentos de Fundação - CRH                                                                                                    |
| ssociação de elementos                                                                              | de fundação - CRH                                                            |                                                                                                    |
| sociação de elementos o                                                                             | le fundação - CRH (Va                                                        | ores Calculados)                                                                                                    |
| SAPATA ISOLADA, ASS<br>A definição para CRH refer<br>Associada e Radier é uma<br>Porcentagem do CRV | OCIADA E RADIER<br>ente aos elementos Sapata<br>porcentagem do CRV.<br>100 % | $\begin{tabular}{ c c c c c c c c c c c c c c c c c c c$                                                                                      |
| TUBULÃO ?<br>O Tipo de solo $\rightarrow \binom{Kh}{Nh}$                                            | ⊙ SPT / m                                                                    | $\bigcirc \text{ESTACA RETANGULAR BARRETE} \\ \bigcirc \text{Tipo de solo} \longrightarrow \binom{\text{Kh}}{\text{Nh}} \odot \text{SPT / m}$ |
| sociação de elementos o                                                                             | le fundação - CRH (Va                                                        | ores Impostos)                                                                                                    |
| SAPATA ISOLADA, ASS                                                                                 | OCIADA E RADIER —                                                            | ESTACA CIRCULAR E QUADRADA                                                                                                    |
| CRH = 0                                                                                             | tf/m³                                                                        | CRH · Fuste Topo = 0 tf/m<br>CRH · Fuste Base = 0 tf/m                                                                                        |
| TUBULÃO                                                                                             |                                                                              | ESTACA RETANGULAR BARRETE                                                                                                    |
| CRH = 0                                                                                             | tf/m²                                                                        | CRH · Fuste Topo = 0 tf/m<br>CRH · Fuste Base = 0 tf/m                                                                                        |
|                                                                                                    |                                                                              |                                                                                                    |

- (1) clique no botão "Associação de Elementos de Fundação CRH";
- (2) escolha o Método Kh e Nh;
- (3) clique "OK".

Agora é necessário apenas determinar o método de cálculo da capacidade de carga das estacas, método este que influenciará a determinação do CRV. A escolha do método de cálculo do capacidade de carga das estacas é feita através da guia "Capacidade de Carga" – "Estacas":

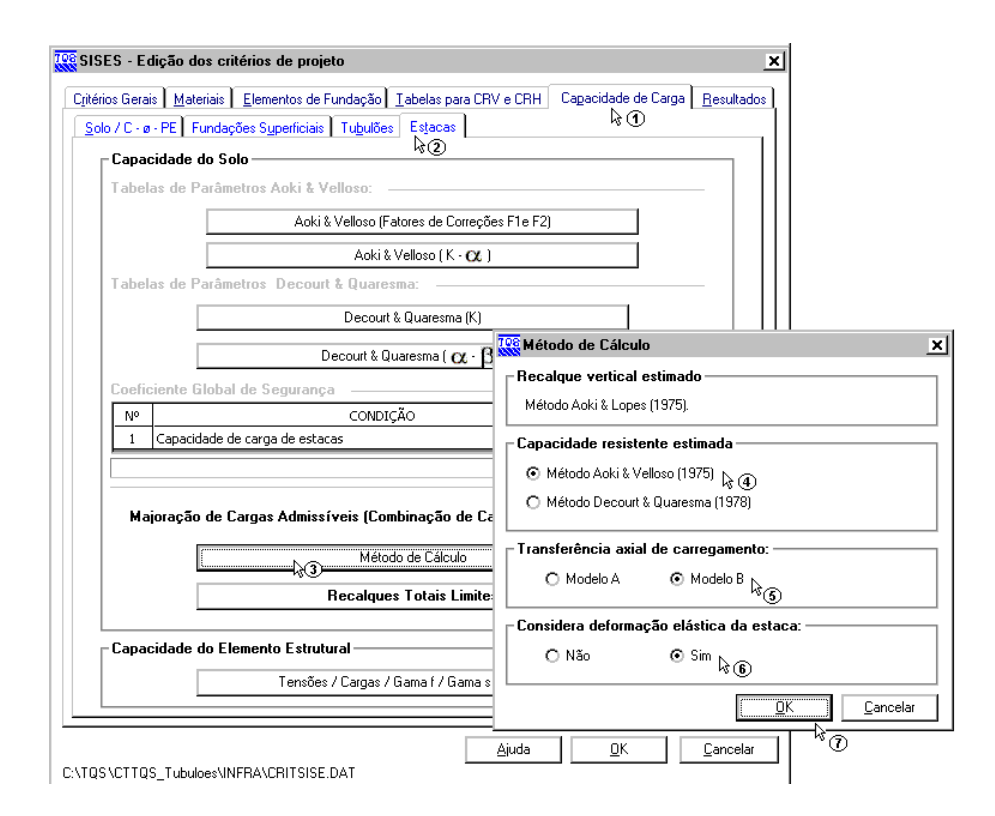

| ES-E       | dição dos critérios de projeto                                                                                        |
|------------|----------------------------------------------------------------------------------------------------|
| rios Gera  | is <u>M</u> ateriais <u>E</u> lementos de Fundação <u>I</u> abelas para CRV e CRH Cagacidade de Carga <u>R</u> esulta |
| lo / C - e | - PE Fundações Superficiais Tubulões Estacas                                                                          |
| Capa       | cidade do Solo                                                                                                    |
| Tabe       | as de Parâmetros Aoki & Velloso:                                                                                      |
|            | Aoki & Velloso (Fatores de Correções F1e F2)                                                                          |
|            | Aoki & Velloso ( K - 🗙 )                                                                                              |
| Tabel      | as de Parâmetros Decourt & Quaresma:                                                                                  |
|            | Decourt & Quaresma (K)                                                                                                |
|            | Decourt & Quaresma ( $\alpha \cdot \beta$ )                                                                           |
| Coefi      | riente Slobal de Segurança                                                                                            |
| Nº         | CONDICÃO COEFICIENTE                                                                                                  |
| 1          | Capacidade de carga de estacas 2                                                                                      |
| Ma         | joração de Cargas Admissíveis (Combinação de Carregamentos) 30 %<br>Método de Cálculo                                 |
|            | Recalques Totais Limites                                                                                              |
| Capa       | cidade do Elemento Estrutural                                                                                         |
|            | Tensões / Cargas / Gama f / Gama s / Gama c                                                                           |
|            |                                                                                                    |

- (1) clique na guia "Capacidade de Carga";
- (2) clique na sub-guia "Estacas";
- (3) clique no botão "Método de Cálculo";
- (4) selecione o "Método Aoki & Velloso (1975);
- (5) selecione o "Modelo B";
- (6) selecione "Sim" para considerar a deformação elástica da estaca;
- (7) clique em OK para "Método de Cálculo";
- (8) clique em OK para sair do Editor do arquivo de critérios de projeto.

Não faremos quaisquer alterações nas tabelas, deixando os valores padrões já carregados.

## Criando um arquivo de sondagem - Blocos

Para criar um arquivo de sondagem, é necessário acessar o menu "Editar"-"Dados de Sondagens":

| Editar                           |   |
|----------------------------------|---|
| Importar do projeto estrutural   | Γ |
| Combinações para dimensionamento |   |
| Dados de sondagens 💦 📐           |   |
| Fundação 👋 🕥 🕨                   | · |
| Critérios de projeto             |   |
| Critérios de desenho             |   |

(1) clique para entrar no edito de sondagens.

Como se trata de um projeto novo, um arquivo de sondagem vazio para este projeto será criado. Todos os dados da(s) sondagem(ns) consideradas para este projeto terão que ser fornecidos.

Apenas para servir de exemplo para este projeto, vamos criar uma única sondagem fictícia que cresce linearmente com a profundidade, sendo que o perfil de sondagem apresente 3 (três) camadas diferentes de solo:

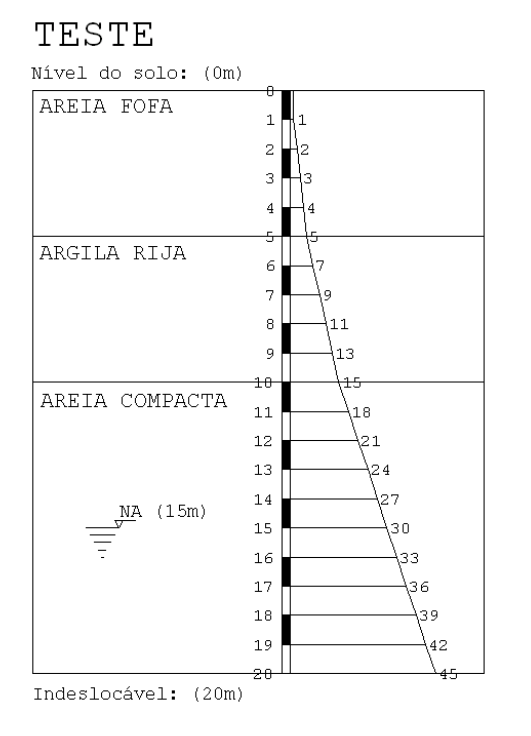

Primeiramente é necessário criar a nova sondagem que será utilizada e digitar todos os seus valores:

| Kan a sondagens                                                    | ×                                                                       |
|--------------------------------------------------------------------|-------------------------------------------------------------------------|
| _ Visualização gráfica                                             | Seleção da sondagem para Edição / Visualização:                         |
|                                                                    | Nº SONDAGEM                                                             |
|                                                                    | 1 TESTE                                                                 |
| TEATE                                                              |                                                                         |
|                                                                    |                                                                         |
|                                                                    | Nova Duplicar Remover                                                   |
|                                                                    | Dados gerais da sondagem atual:                                         |
|                                                                    | Título: TESTE                                                           |
|                                                                    | × do furo: 3 m Y do furo: 8 m 1 m 7 1                                   |
|                                                                    | Profundidade do indeslocável: 20 m                                      |
|                                                                    | Profundidade de arrasamento: 0 m                                        |
| Nivel do solo: (0m)                                                | Profundidade do nível d'água: 15 5 m                                    |
|                                                                    | Defasagem p/ início da sondagem: 0 m                                    |
| V/////////////////////////////////////                             |                                                                         |
|                                                                    | Profundidade do furo: 1 m                                               |
| 1                                                                  |                                                                         |
|                                                                    |                                                                         |
| IndeslocaveN.(A20(m)5m)                                            | Camadas de solo:                                                        |
|                                                                    | Nº DESCRIÇÃO DO SOLO INI FIM Material                                   |
|                                                                    |                                                                         |
|                                                                    |                                                                         |
|                                                                    |                                                                         |
| Altura dos textos de: □ Texto das cam :                            | Line Denne Later in the basis of CDV CDU - Considerable Const           |
| Tit.Sond: Tit.Cam.: Cotas: Profund.: NºGolpes: N° Carao. p/ linha: | Nova Hemover Associar camadas de solo ao CHV, CHH e Lapacidade de Larga |
|                                                                    | Ajuda <u>D</u> K <u>C</u> ancelar                                       |
| C:\TQS\CTTQS_Blocos\INFRA\SONDAGEM.DAT                             |                                                                         |

- (1) digite 'TESTE' para o título do perfil de sondagem;
- (2) digite '3,00' para a coordenada X do furo;
- (3) digite '8,00' para a coordenada Y do furo;
- (4) digite '20,00' para a profundidade do indeslocável;
- (5) digite '15,00' para a profundidade do nível d'água;
- (6) clique "Incluir" para adicionar a leitura de uma cota;

(7) digite o valor de leitura de SPT da cota;

Repita (6) e (7) até terminar os valores do perfil de sondagem fictício.

Agora é necessário definir as camadas de solo que existem no furo de sondagem, e por último a associação de camadas:

| Edição de sondagens                                                                         |                                                                                                    |
|---------------------------------------------------------------------------------------------|----------------------------------------------------------------------------------------------------|
| Vieualização gráfica                                                                        | Seleção da sondagem para Edição / Visualização:                                                                                                    |
| TESTE                                                                                       | Nº SONDAGEM                                                                                                    |
| Nível do solo: (0m)                                                                         |                                                                                                    |
| AREIA FOFA                                                                                  |                                                                                                    |
| 2 3                                                                                         | Nova Duplicar Remover                                                                                                    |
|                                                                                             | Dados gerais da sondagem atual:                                                                                                    |
| ARGILA RIJA                                                                                 | Titulo: TESTE 100 15                                                                                                    |
|                                                                                             | Profunctidade do indestocável:         20         m         11 m         10                                                                                                    |
|                                                                                             | Image: Profundidade de arrasamento:         Image: Profundidade de arrasamento:         Image: Profundidade de arrasamento: <thimage: arrasamento:<="" de="" profundidade="" th="">         Image: Pro</thimage:> |
| AREIA COMPACTA                                                                              | Profundidade do nível d'água: 15 m 30                                                                                                    |
| 12 21                                                                                       | Defasagem p/ início da sondagem: 0 m 10 m 36                                                                                                    |
| NIA 115 m 14                                                                                | Profundidade do funo: 20 m 18 m 39<br>19 m 40                                                                                                    |
|                                                                                             | 20 m 45 🗸                                                                                                    |
|                                                                                             | Incluir Bernover                                                                                                    |
| 18 39                                                                                       | Lamadas de solo:<br>Nº _ DESCRIÇÃO DO SOLO INI _FIM Material                                                                                                    |
|                                                                                             | 5 1 ARELA FOFA (2) (3) 5 Areia (4)                                                                                                    |
| Indeslocável: (20ḿ)                                                                         | 3 AREIA COMPACTA 10 20 Areia                                                                                                    |
| • \$ 6 6 6 6 5 5                                                                            | Material predominante na camada de solo.                                                                                                    |
| Altura dos textos de: Texto das cam.                                                        | Nova Remover Associar camadas de solo ao CRV, CRH e Capacidade de Carga                                                                                                    |
| 18.50na: 18.4an; Lotas: Protund: №50pes: N° Carac, p/ Inha;<br>8 ÷ 11 ÷ 13 ÷ 10 ÷ 10 ÷ 30 ÷ |                                                                                                    |
|                                                                                             |                                                                                                    |

- (1) clique em "Nova" para adicionar uma camada;
- (2) digite a 'Descrição do solo';
- (3) digite '0,00' para o início e '5,00' para o fim da 1ª camada;
- (4) escolha 'Areia' no tipo de material.
- Repita (1) a (4) para as duas demais camadas do nosso exemplo;
- (5) clique no botão "Associação de camadas de solo ao CRV e CRH".

## Associando as camadas de solo - Blocos

Para a associação das camadas, serão alterados apenas os valores que irão fazer parte dos métodos de cálculo (neste caso Aoki-Velloso e Kh/Nh). Primeiramente associamos o método de cálculo:

| Associar camadas de :     | solo a  | ao CRV, CRH e Capacida          | de de Carga            |                  |                   |                              | ×      |
|---------------------------|---------|---------------------------------|------------------------|------------------|-------------------|------------------------------|--------|
| Sondagem:                 | С       | amada de solo:                  |                        |                  |                   |                              |        |
| TESTE                     | E       | · AREIA FOFA                    |                        |                  |                   |                              |        |
| Sapatas Tubulão Esta      | acas    | O Mostrar todos os método<br>1) | os de cálculo 💿 Mostr  | rar somente os i | nétodos seleciona | idos no arquivo de critérios | ]<br>] |
| NÉTODOS DE                | ECÓL    |                                 | 45500                  |                  | O NAS TABELAS I   | DE CRV                       |        |
| Recalque - Método Aoki 8  | s Vello | 150                             | K = 100   Alfa = 0.014 |                  |                   |                              |        |
| Recalque - Teoria da Elas | sticida | de (Valor típico)               | Poisson = 0   Mód.Elas | st. = 0 3        | )                 |                              |        |
| 100                       | n       |                                 |                        |                  |                   | м                            |        |
|                           | neca    | iique (Estacas) - Aoki & Ve     | 110\$0                 |                  |                   |                              |        |
|                           | loki 8  | Velloso                         |                        | ~                |                   | 1                            |        |
|                           | 1       | APFIA                           |                        | K<br>100         | 0.014 🔽           | 1                            |        |
|                           | 2       | AREIA SILTOSA                   |                        | 80               | 0,02              |                              |        |
|                           | 3       | AREIA SILTO-ARGILOSA            |                        | 70               | 0,024             |                              |        |
|                           | 4       | AREIA ARGILOSA                  |                        | 60               | 0,03 🗖            |                              |        |
| CRH - (ESTACAS            | 5       | AREIA ARGILO-SILTOSA            |                        | 50               | 0,028 🗆           |                              | -1     |
| MÉTODOS DE                | 6       | SILTE                           |                        | 40               | 0,03 🗆 👻          | 1                            |        |
| CRH - Tipo de solo        |         |                                 |                        |                  |                   |                              |        |
| CRH - Tipo de solo        |         |                                 |                        | 04               | ST Country        | 31                           |        |
| CRH - SPT / m             |         |                                 |                        |                  | 51 Lancela        | <u></u>                      |        |
|                           |         |                                 |                        |                  |                   |                              | -1     |
|                           |         |                                 |                        |                  |                   |                              |        |
|                           |         |                                 |                        |                  |                   |                              |        |
|                           |         |                                 |                        |                  |                   |                              |        |
|                           |         |                                 |                        |                  |                   |                              |        |
|                           |         |                                 |                        |                  |                   |                              |        |
|                           |         |                                 |                        |                  |                   |                              |        |
| <u> </u>                  |         |                                 |                        |                  |                   | OK Carcel                    |        |
|                           |         |                                 |                        |                  |                   | Ziv Gaines                   | -      |

- (1) clique sobre a guia "Estacas"
- (2) selecione a camada "1 AREIA FOFA";
- (3) dê um duplo-clique sobre "Recalque Método Aoki & Velloso";
- (4) escolha 'Areia' na tabela;
- (5) clique "OK".

Agora associamos as características elásticas da camadas de solo:

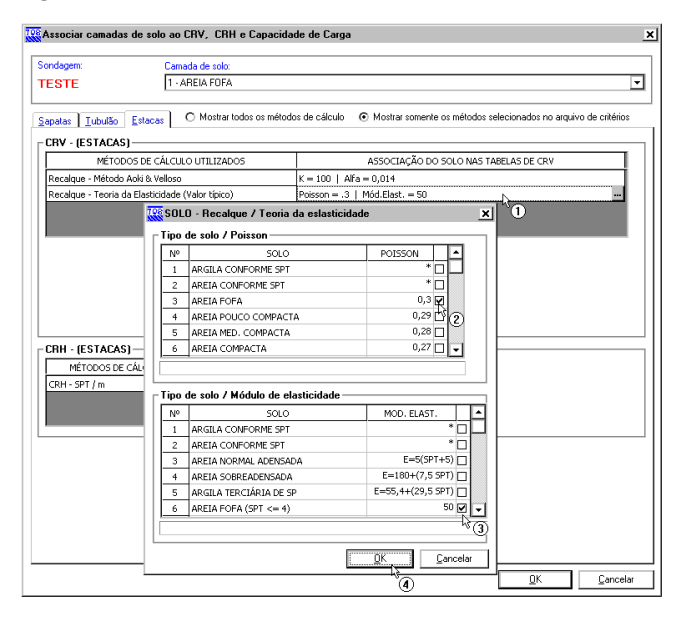

- (1) dê um duplo-clique sobre "Recalque Teoria da Elasticidade (Valor Típico);
- (2) escolha 'Areia fofa' na tabela de Poisson;
- (3) escolha 'Areia fofa' na tabela de Módulo de elasticidade;
- (4) clique "OK".

Por último associamos o tipo de solo na tabela Kh/Nh.

| and a second                            | Constant      |           |                                                                     |                 |                       |             |
|-----------------------------------------|---------------|-----------|---------------------------------------------------------------------|-----------------|-----------------------|-------------|
| muayan.                                 | Lamada d      |           |                                                                     |                 |                       |             |
| ESTE                                    | [1 · Anci     | AFUFA     |                                                                     |                 |                       |             |
| apatas Iubulão Est<br>CRV - (ESTACAS) — |               | Mostrar I | odos os métodos de cálculo    Mostrar somente os  Tipo de solo (Nh) | : métodos selec | cionados no arquivo d | e critérios |
| Recalque - Método Aoki                  | 8 Velloso     | Tipo d    | e solo (Nh)                                                         |                 |                       | ۱H.         |
| Recalque - Teoria da Ela                | vsticidade (  | Nº.       | SOLO                                                                | Nh SECO         | Nh SAT.               |             |
|                                         |               | 1         | AREIA FOFA                                                          | 0,26            | 0,15 🗹                |             |
|                                         |               | 2         | AREIA MEDIANAMENTE COMPACTA                                         | 0,8             | 0,5 0                 |             |
|                                         |               | 3         | AREIA COMPACTA                                                      | 2               | 1,25                  |             |
|                                         |               | 4         | SILTE FOFO                                                          | 0               | 0,02 🗆                |             |
|                                         |               | 5         | ARGILA MUITO MOLE                                                   | 0               | 0,06 🗖                |             |
|                                         |               |           |                                                                     |                 |                       |             |
|                                         | L             |           |                                                                     |                 | _                     |             |
| CRH - (ESTACAS) -                       |               |           |                                                                     | <u>QK</u>       | Cancelar              |             |
| MÉTODOS DE CÂL                          | CULO UTILIZAI | DOS       | ASSOCIAÇÃO DO SOLO NAS TABELAS DE CRH                               | T è             | 3                     |             |
| CRH - Tipo de solo (Kh)                 |               |           | Kh = 0                                                              | Т               |                       |             |
| CRH - Tipo de solo (Nh)                 |               |           | Nh Sec = 0   Nh Sat = 0                                             |                 |                       |             |
| CRH - SPT / m                           |               |           | Cálculo de acordo com os valores de SPT (1)                         |                 |                       |             |
|                                         |               |           |                                                                     | _               |                       |             |
|                                         |               |           |                                                                     |                 |                       |             |
|                                         |               |           |                                                                     |                 |                       |             |
|                                         |               |           |                                                                     |                 |                       |             |
|                                         |               |           |                                                                     |                 |                       |             |
|                                         |               |           |                                                                     |                 |                       |             |
|                                         |               |           |                                                                     |                 |                       |             |
|                                         |               |           |                                                                     |                 |                       |             |
|                                         |               |           |                                                                     |                 |                       |             |

- (1) dê um duplo clique sobre "CRH Tipo de solo (Nh)";
- (2) selecione 'Areia fofa' na tabela;
- (3) clique "OK".

Agora repetimos o processo para as 2 (duas) demais camadas de solo, lembrando que para a segunda camada, devemos adotar o valor de Kh, ao invés de Nh.

| ndagem: Camada de :                                                                                              | solo:                                                                                                    |   |
|----------------------------------------------------------------------------------------------------|----------------------------------------------------------------------------------------------------|---|
| STE 3 - AREIA D                                                                                                  | IOMPACTA                                                                                                    | - |
| 1 - ABEIA F                                                                                                    | OFA                                                                                                    |   |
| patas Tubulão Estaças 3 - AREIA C                                                                                | HUA DOMPACTA DOM D                                                                                                    |   |
|                                                                                                    | v 2                                                                                                    |   |
| HV - [SAPATAS / HADIER]                                                                                          |                                                                                                    | _ |
| METODOS DE CALCULO UTILIZA                                                                                       | DOS ASSOCIAÇÃO DO SOLO NAS TABELAS DE CRV                                                                                                    |   |
| Recalque - Teoria da Elasticidade (Teixeir                                                                       | a & Godoy) K = 0   Alfa = 0                                                                                                    |   |
| tecalque - Boussinesq                                                                                            | modulo Edometrico = 0                                                                                                    | _ |
|                                                                                                    |                                                                                                    |   |
|                                                                                                    |                                                                                                    |   |
|                                                                                                    |                                                                                                    |   |
|                                                                                                    |                                                                                                    |   |
|                                                                                                    |                                                                                                    |   |
|                                                                                                    |                                                                                                    |   |
|                                                                                                    |                                                                                                    |   |
|                                                                                                    |                                                                                                    |   |
|                                                                                                    |                                                                                                    |   |
|                                                                                                    |                                                                                                    |   |
|                                                                                                    |                                                                                                    |   |
|                                                                                                    |                                                                                                    |   |
|                                                                                                    |                                                                                                    |   |
| apacidade de Carga - (SAPATAS /                                                                                  | radier)                                                                                                    |   |
| apacidade de Carga - (SAPATAS /<br>CRITÉRIOS UTILIZADOS                                                          | RADIER)                                                                                                    |   |
| apacidade de Carga - (SAPATAS /<br>CRITÉRIOS UTILIZADOS<br>Angulo de atrio riterno                               | RADIER)         ASSOCIAÇÃO DO SOLO NAS TABELAS DE CAPACIDADE DE CARGA         Clique duplo sobre a linha para definir Ángulo de Atrito Interno.                                                                                                    |   |
| apacidade de Carga - (SAPATAS /<br>CRITÉRIOS UTILIZADOS<br>ingulo de akrito interno<br>cesão                     | RADIER)         ASSOCIAÇÃO DO SOLO NAS TABELAS DE CAPACIDADE DE CARGA           Clique duplo sobre a linha para definir Ángulo de Atrito Interno.         Clique duplo sobre a linha para definir Coesão (Efetiva e Não Drenada).                                                                                                    |   |
| apacidade de Carga - (SAPATAS /<br>CRITÉRIOS UTILIZADOS<br>ingulo de aktio interno<br>coesão<br>teso específico  | RADIER)      ASSOCIAÇÃO DO SOLO NAS TABELAS DE CAPACIDADE DE CARGA      Clique duplo sobre a linha para definir Ángulo de Atinto Interno.      Clique duplo sobre a linha para definir Soc Segeritare a NãO Trenada).      Clique duplo sobre a linha para definir Soc Segeritor (Starual e Staruado).                                                                                                    |   |
| apacidade de Carga - (SAPATAS /<br>CRITÉRIOS UTILIZADOS<br>ingulo de atrito interno<br>cesão<br>reso específico  | RADIER)         ASSOCIAÇÃO DO SOLO NAS TABELAS DE CAPACIDADE DE CARGA           Clique duplo sobre a linha para definir Ângulo de Atrito Titerno.         Clique duplo sobre a linha para definir Coesão (Efetiva e Não Drenada).           Clique duplo sobre a linha para definir Peso Específico (Natural e Saturado).         Clique duplo sobre a linha para definir Peso Específico (Natural e Saturado). |   |
| apacidade de Carga - (SAPATAS /<br>CRITÉRIOS UTILIZADOS<br>ingulo de akrito toterno<br>Sesos<br>Seso específico  | RADIER)      ASSOCIAÇÃO DO SOLO NAS TABELAS DE CAPACIDADE DE CARGA      Clique duplo sobre a linha para definir Ángulo de Atinto Interno.      Clique duplo sobre a linha para definir Coesão (Efetitva e Não Drenada).      Clique duplo sobre a linha para definir Peso Específico (Natural e Saturado).                                                                                                    |   |
| apacidade de Carga - (SAPATAS /<br>CRITÉRIOS UTILIZADOS<br>ingulo de aktrio interno<br>cesão<br>teso específico  | RADIER)<br>ASSOCIAÇÃO DO SOLO NAS TABELAS DE CAPACIDADE DE CARGA<br>Clique duplo sobre a linha para definir Ángulo de Atrito Interno.<br>Clique duplo sobre a linha para definir Cresto (Efebrar e Não Drenada).<br>Clique duplo sobre a linha para definir Peso Específico (Natural e Saturado).                                                                                                    |   |
| apacidade de Carga - (SAPATAS /<br>CRITÉRIOS UTILIZADOS<br>ingulo de aktro toterno<br>Ceesão<br>reso específico  | RADIER)      ASSOCIAÇÃO DO SOLO INAS TARELAS DE CAPACIDADE DE CARGA Clique duplo sobre a linha para definir Ángulo de Atrito Interno. Clique duplo sobre a linha para definir Ceesão (Efetiva e Não Drenada). Clique duplo sobre a linha para definir Peso Específico (Natural e Saturado).                                                                                                    |   |
| apacidade de Cargo - (SAPATAS /<br>CRITÉRIOS UTUIZADOS<br>ingulo de atrito interno<br>icesão<br>eso específico   | RADIER)           ASSOCIAÇÃO DO SOLO NAS TABELAS DE CAPACIDADE DE CARGA           Clique duplo sobre a linha para definir Ángulo de Atrito Interno.           Clique duplo sobre a linha para definir Coesão (Efebra e Não Drenada).           Clique duplo sobre a linha para definir Peso Específico (Natural e Saturado).                                                                                    |   |
| apacidade de Carga - (SAPATAS /<br>CRITÉRIOS UTILIZADOS<br>Ingulo da atrito niterno<br>Cesão<br>reso específico  | RADIER)         ASSOCIAÇÃO DO SOLO NAS TABELAS DE CAPACIDADE DE CARGA         Clique duplo sobre a linha para definir Angulo de Atrito Interno.         Clique duplo sobre a linha para definir Coesão (Efetiva e Não Drenada).         Clique duplo sobre a linha para definir Peso Específico (Natural e Saturado).                                                                                           |   |
| apacidade de Carga - (SAPATAS /<br>CRITÉRIOS UTILIZADOS<br>ingulo de akrito riterno<br>Ceesão<br>Seso específico | RADIER)      ASSOCIAÇÃO DO SOLO NAS TARELAS DE CAPACIDADE DE CARGA      Clique duplo sobre a linha para definir Ânguio de Atrito Interno.      Clique duplo sobre a linha para definir Coesão (Efetiva e Não Drenada).      Clique duplo sobre a linha para definir Peso Específico (Natural e Saturado).                                                                                                    |   |
| apacidade de Carga - (SAPATAS /<br>RITÉRIOS UTILIZADOS<br>ingulo de atrito interno<br>ceesão<br>teso específico  | RADIER)<br>ASSOCIAÇÃO DO SOLO NAS TABELAS DE CAPACIDADE DE CARGA<br>Claque duplo sobre a linha para definir Ángulo de Atrito Interno.<br>Claque duplo sobre a linha para definir Cresto (Eletario a Nilo Crenada).<br>Claque duplo sobre a linha para definir Peso Específico (Natural e Saturado).                                                                                                    |   |
| apacidade de Carga - (SAPATAS /<br>CRITÉRIOS UTILIZADOS<br>ingulo de atrito traterno<br>Ceesão<br>eso específico | RADIER)      ASSOCIAÇÃO DO SOLO NAS TABELAS DE CAPACIDADE DE CARGA      Clique duplo sobre a linha para definir Ángulo de Atinto Interno.      Clique duplo sobre a linha para definir Coesão (Efetira e Não Drenada).      Clique duplo sobre a linha para definir Peso Específico (Natural e Saturado).                                                                                                    |   |

- (1) Selecione a 2ª camada a alterar;
- (2) Selecione a 3ª camada a alterar;
- (2) clique "OK" após entrar com todos os dados.

Após a associação de todas as camadas podemos sair do "Editor de sondagens":

| E dição de sondagens                                                                       | ×                                                                       |
|--------------------------------------------------------------------------------------------|-------------------------------------------------------------------------|
| Visualização gráfica                                                                       | Seleção da sondagem para Edição / Visualização:                         |
| TESTE                                                                                      | Nº         SONDAGEM           1         TESTE                           |
| Nível do solo: (0m)                                                                        |                                                                         |
| AREIA FOFA                                                                                 |                                                                         |
|                                                                                            | Nova Duplicar Remover                                                   |
|                                                                                            | Dados gerais da sondagem atual:                                         |
|                                                                                            | Titulo: TESTE                                                           |
|                                                                                            | X do furo: 3 m Y do furo: 8 m 2 m 2                                     |
|                                                                                            | Profundidade do indeslocável: 20 m 3 m 3                                |
|                                                                                            | Profundidade de arrasamento: 0 m 5 m 5                                  |
| ARELA COMPACTA 10 18                                                                       | Profundidade do nível d'água: 15 m 6 m 7                                |
| 21/2                                                                                       | Defasagem p/ início da sondagem: 0 m 9                                  |
| 24                                                                                         | 8 m 11<br>9 m 13                                                        |
| NA (15m)14 27                                                                              | Profundidade do furo: 20 m 10 m 15                                      |
| 30                                                                                         | 11m 18 V                                                                |
|                                                                                            | Incluir Remover                                                         |
| 39                                                                                         | Camadas de solo:                                                        |
| 40                                                                                         | Nº DESCRIÇÃO DO SOLO INI FIM Material                                   |
| 45                                                                                         | 2 ARGILA RIJA 5 10 Argila                                               |
| Indeslocável: (20m)                                                                        | 3 AREIA COMPACTA 10 20 Areia                                            |
|                                                                                            |                                                                         |
|                                                                                            |                                                                         |
| Tit.Sond: Tit.Cam.: Cotas: Profund:: N <sup>s</sup> Golpes: N <sup>s</sup> Carac. p/linha: | Nova Remover Associar camadas de solo ao CRV, CRH e Capacidade de Carga |
|                                                                                            | Ajuda □                                                                 |
| C:\TQS\CTTQS_Blocos\INFRA\SONDAGEM.DAT                                                     | *U                                                                      |

(1) clique em OK.

## Editando elementos de fundações - Blocos

Após a determinação dos dados básicos (critérios de cálculo e perfis de sondagem) é possível acessar o "Editor de Estacas Circulares e Quadradas". Nele nós poderemos visualizar os elementos de fundações, seus principais dados de geometria, além de alterar alguns itens de critérios especificamente para um elemento.

Para entrar no "Editor de Estacas Circulares e Quadradas" utilizamos o menu "Editar" – "Fundações" – "Estacas Circulares e Quadradas":

| Editar                           |     |                                    |
|----------------------------------|-----|------------------------------------|
| Importar do projeto estrutural   |     | 1                                  |
| Combinações para dimensionamento |     |                                    |
| Dados de sondagens               |     |                                    |
| Fundação                         | •   | Sapatas isoladas                   |
| Critérios de projeto             |     | Sapatas associadas                 |
| Critérios de desenho             |     | Radier                             |
|                                  |     | Tubulões                           |
|                                  |     | 🔹 Estacas circulares e quadradas 📐 |
|                                  | - 1 | Estacas retangulares (Barrete) 👘   |
|                                  | - 1 | Vigas entre elementos              |

(1) clique para entrar no "Editor de estacas circulares e quadradas".

A primeira tela que aparece ao se entrar no editor é a de "Dados Gerais", onde nós informamos ao sistema a diferença entre o nível de referência geotécnico e o nível de referência estrutural:

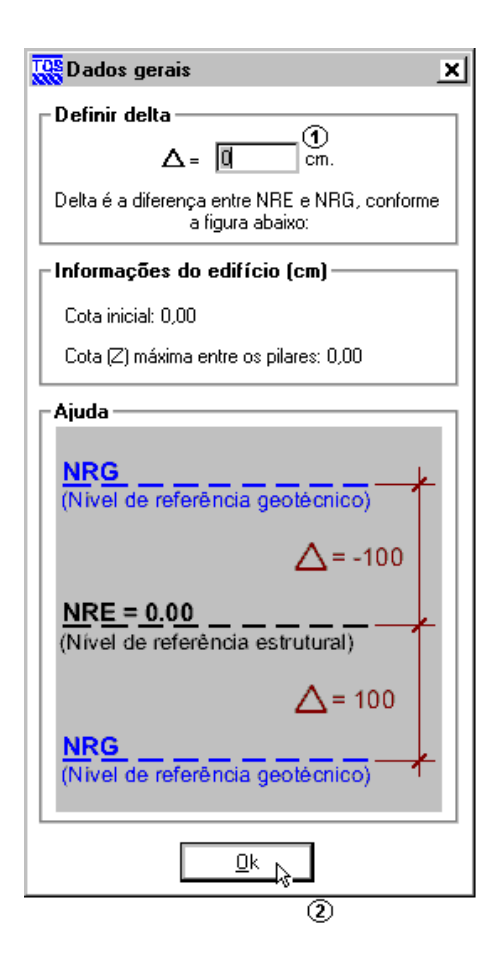

(1) altere o valor para 0,00 cm;

(2) clique "OK".

Como os blocos, neste exemplo, foram inicialmente lançados no modelador do sistema TQS, a mensagem abaixo aparecerá, conformando a importação com sucesso desses elementos.

| Operação | o bem sucedida 🔀                                                                              |
|----------|-----------------------------------------------------------------------------------------------|
| (į)      | O procedimento de importação das estacas do Modelador para o SISEs, foi conluído com sucesso. |
|          | ОК                                                                                            |

Vamos agora definir a cota de assentamento a ser utilizada. Para definir a cota de -15,0m de forma geral para todas a estacas de todos os blocos, faça como na imagem abaixo:

CAS 500 O Para todas as estacas O Definir por estaca

- (1) clique na opção "Para todas as estacas do projeto";
- (2) entre com o valor da cota de -15m em cm (-1500 cm).

Agora vamos determinar que dois blocos B11 e B12, os maiores do edifício, sejam discretizados (blocos flexíveis), para uma melhor análise destes elementos:

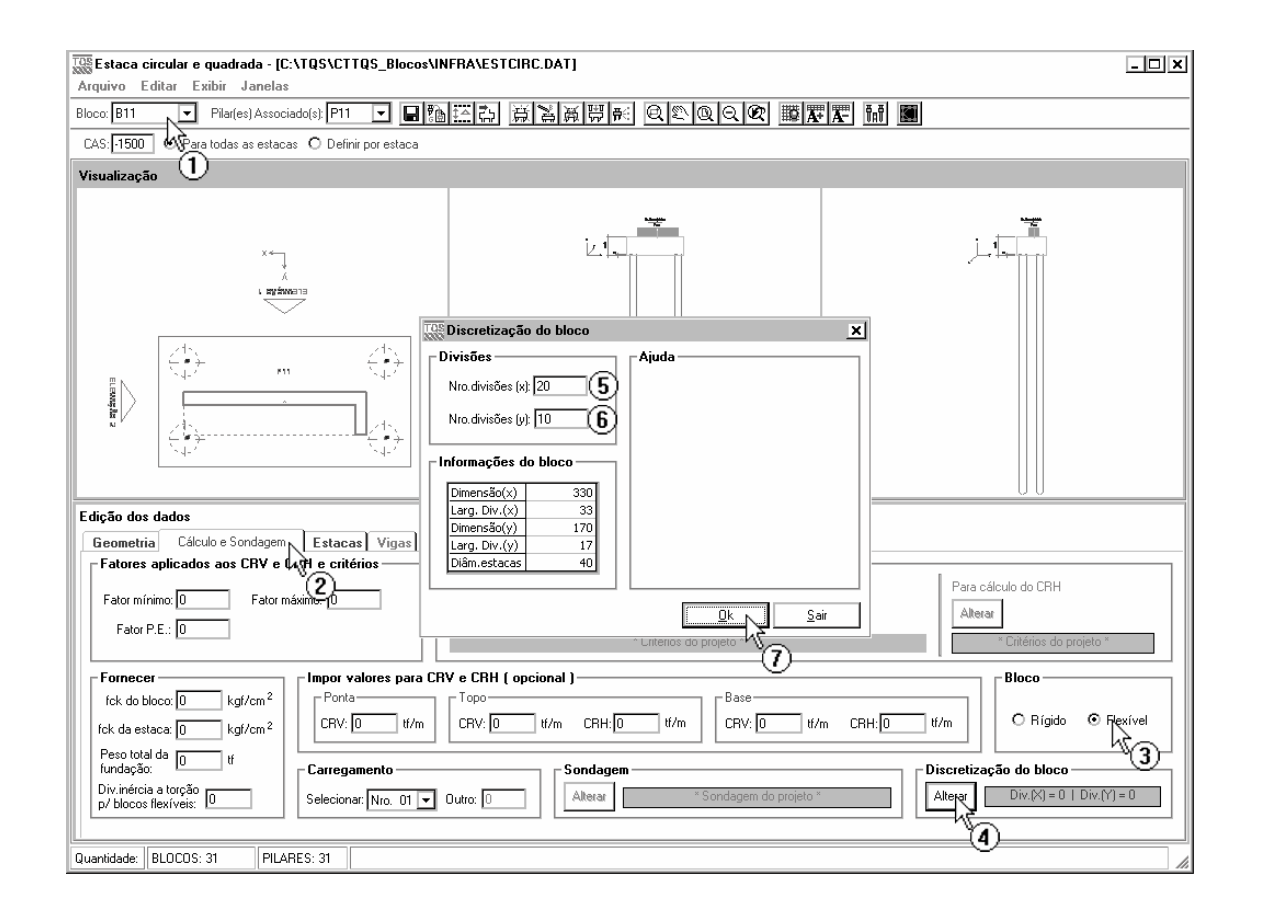

- (1) selecione o bloco B11;
- (2) clique na aba "Cálculo e Sondagem";
- (3) selecione "Flexível";
- (4) clique no botão "Alterar";
- (5) altere o valor do 'No. divisão (X)' para 20;
- (6) altere o valor do 'No. divisão (X)' para 10;
- (7) clique "OK".

Repita o processo para o bloco B12, utilizando os mesmos valores para as divisões da discretização.

Discretize, também, os blocos B3 e B4. Isto será feito para que possamos lançar uma viga entre esses elementos e, também, vigas dentro desses elementos. A discretização é uma condição necessária para isso. O processo de discretização é o mesmo que o já demonstrado para os blocos B11 e B12 acima. Coloque valores de discretização em x e y como sendo 10. Veja a seqüência abaixo.

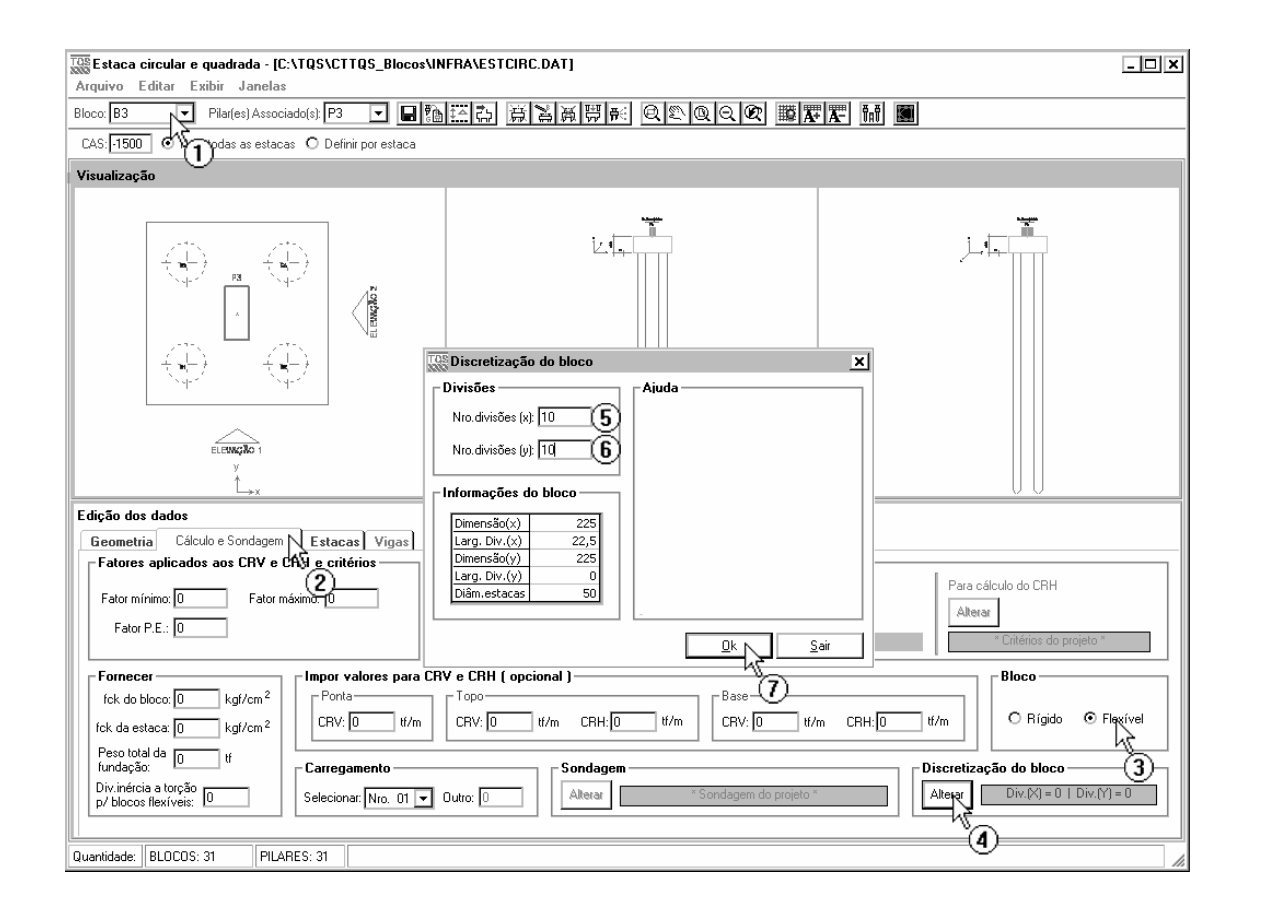

selecione o bloco B3;

selecione a aba "Cálculo e Sondagem";

defina o bloco como flexível;

entre em "Alterar" para definir a discretização deste bloco;

defina a discretização em x como 10;

defina a discretização em y como 10;

clique em Ok.

Agora vamos inserir uma viga neste bloco:

| Index       Example       Image: Second Second Seco | TOS Estaca circular e quadrada - [C:\TQS\CTTQS_Blocos\INFRA\ESTCIRC.DAT]                                                                                                    | - 🗆 X |
|----------------------------------------------------------------------------------------------------|----------------------------------------------------------------------------------------------------|-------|
| CAS [100] © Para todas as estacas © Defini por estaca<br>Visualização<br>10<br>0<br>0<br>0<br>0<br>0<br>0<br>0<br>0<br>0<br>0<br>0<br>0<br>0                                                                                                    | Bloco B3 ▼ Pilar(es) Associado(s) P3 ▼ ■ 輸送費 資源層層 奥型奥叉梁                                                                                                    |       |
| Visualização       10       10       10       10       10       10       10       10       10       10       10       10       10       10       10       10       10       10       10       10       10       10       10       10       10       10       10       10       10       10       10       10       10       10       10       10       10       10       10       10       10       10       10       10       10       10       10       10       10       10       10       10       10       10       10       10       10       10       10       10       10       10       10       10       10 </td <td>CAS: 1500 O Para todas as estacas O Definir por estaca</td> <td></td>                                                                                                    | CAS: 1500 O Para todas as estacas O Definir por estaca                                                                                                    |       |
| Edição dos dados       Vigar VA3       Vigar VA3       Ponto inicial (x) (b)       Ponto inicial (x) (b)       Ponto inicial (x) (b)                                                                                                    | Visualização                                                                                                    |       |
| Edição dos dados         Geometria       Cálculo e Sondagem         Dados       (7)         (7)       (8)         Locação nos pontos de discretização       (7)         Ponto inicial (k): (8)       Ponto inicial (k): (10)                                                                                                    |                                                                                                    |       |
| Dados     (1)       Viga:     Viga:       Viga:     Viga:       (1)     (1)       (2)     (1)       (2)     (1)       (2)     (1)       (2)     (1)       (2)     (1)       (2)     (1)       (2)     (1)       (2)     (1)       (2)     (1)       (2)     (1)       (2)     (2)       (2)     (2)                                                                                                    | Edição dos dados                                                                                                    |       |
| Ponto final (x): 8 Ponto final (y): 0 6 3<br>Locação do eixo da viga<br>DFS do ponto inicial: 25 DFS do ponto final: 25 8                                                                                                    | Debuinetina   Calculo e Suridagenia     Estacas     Vigas     Image: Calculo e Vigas       Dados     (a)       Vigas     Vigas     Image: Calculo e Vigas       (7)     Image: Calculo e Vigas     (a)       (7)     Image: Calculo e Vigas     (a)       (7)     Image: Calculo e Vigas     (a)       (7)     Image: Calculo e Vigas     (a)       (7)     Image: Calculo e Vigas     (b)       (7)     Image: Calculo e Vigas     (b)       (7)     Image: Calculo e Vigas     (b)       (7)     Image: Calculo e Vigas     (b)       (7)     Image: Calculo e Vigas     (c)       (7)     Image: Calculo e Vigas     (c)       (7)     Image: Calculo e Vigas     (c)       (7)     Image: Calculo e Vigas     (c)       (7)     Image: Calculo e Vigas     (c)       (7)     Image: Calculo e Vigas     (c)       (7)     Image: Calculo e Vigas     (c)       (8)     Ponto final (v): (c)     (c)       (7)     Image: Calculo e Vigas     (c)       (8)     Ponto final (v): (c)     (c)       (7)     Image: Calculo e Vigas     (c)       (7)     Image: Calculo e Vigas     (c)       (7)     Image: Calculo e Vigas |       |

Na guia "Vigas":

- (1) clique em "Adicionar viga" para criar e nomear uma viga;
- (2) defina um nome para a viga ;
- (3) clique em "Ok";
- (4) defina o tamanho da Base = 40, e Altura = 50;
- (5) defina o ponto inicial em x desta viga (use como referência a numeração da malha discretização), 8;
- (6) defina o ponto inicial em y desta viga (use como referência a numeração da malha discretização);
- (7) ao invés de digitar, o usuário pode obter os pontos via mouse. É só clicar no botão;
- (8) defina o DFS do ponto inicial e final da viga (para a viga ficar totalmente no interior do bloco será utilizado -25, ou seja, metade da altura);

Pronto. A viga está lançada. Repita os passos acima para lançar uma outra viga, chamada de "V4A" no bloco B4 (que deve ser selecionado antes). Os dados são os mesmos, sendo que os pontos inicial e final de x é 2.

# Visualizando planta e elevações - Blocos

Vamos visualizar a planta de fundações e uma elevação dos elementos de fundação:

Dentro do editor faça como a seguir:

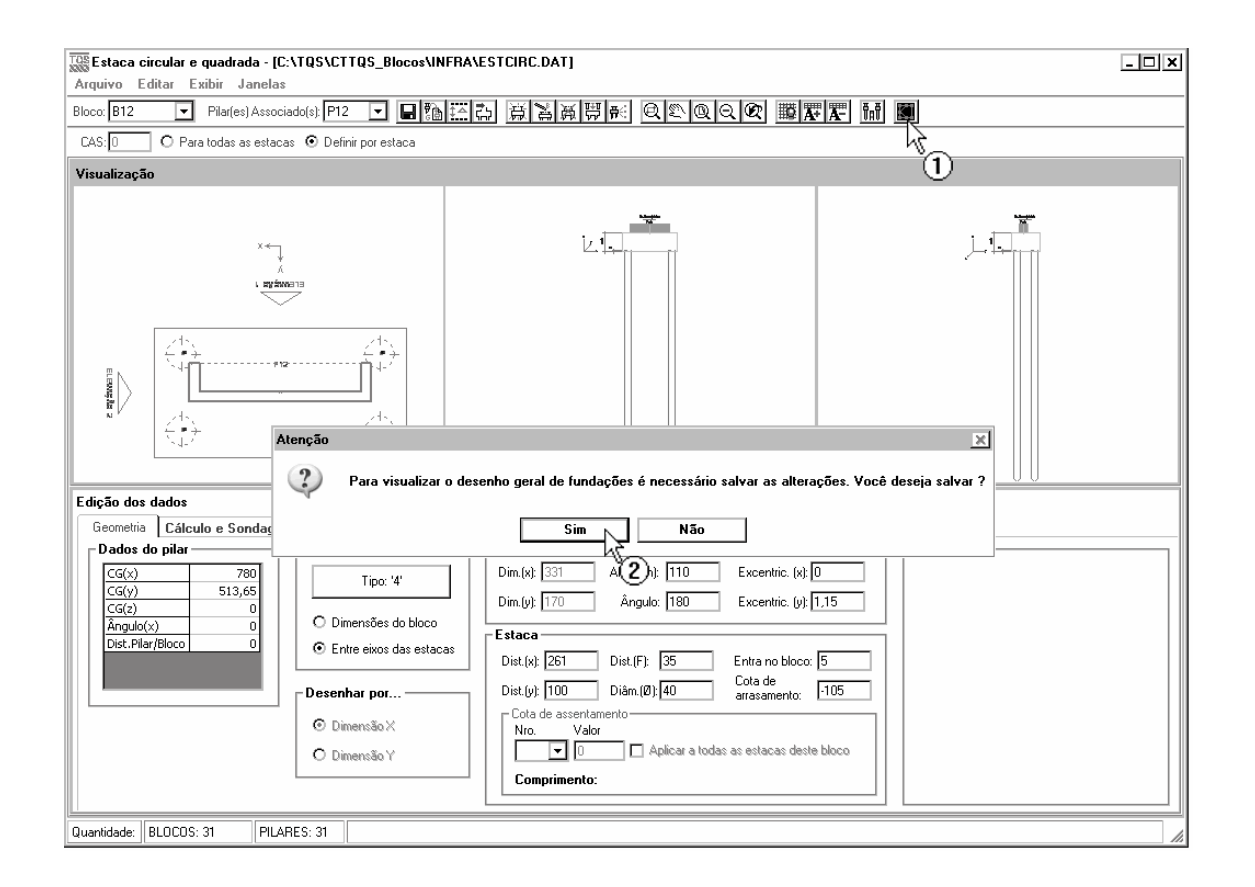

(1) clique no botão "Visualizar fundação";

(2) clique "Sim" para salvar as alterações.

Dentro do "Visualizador de fundação" é possível observar a planta dos elementos de fundação, sendo possível utilizar comando de "zoom" para visualizar detalhes:

| 🔆 Visualizador de fundação - 1 arquivo(s) aberto(s) | - 8 × |
|-----------------------------------------------------|-------|
| Arquivo Exibir Ajuda                                |       |
|                                                     |       |
|                                                     |       |
|                                                     |       |
|                                                     |       |
|                                                     |       |
|                                                     |       |
|                                                     |       |
|                                                     |       |
|                                                     |       |
|                                                     |       |
| Here Here Here Here Here Here Here Here             |       |
|                                                     |       |
|                                                     |       |
|                                                     |       |
|                                                     |       |
|                                                     |       |
|                                                     |       |
|                                                     |       |
| s. 3+                                               |       |
|                                                     |       |
|                                                     |       |
|                                                     |       |
|                                                     |       |
|                                                     |       |
|                                                     |       |
|                                                     |       |
|                                                     |       |
|                                                     |       |
|                                                     |       |
|                                                     |       |
|                                                     |       |
| PILARES: 31                                         |       |

(1) clique em "Janela por 2 pto";

- (2) clique em um ponto próximo ao B6;
- (3) clique em um ponto próximo ao B113.

É possível assim observar os detalhes que são informados na planta de fundação, além da locação das estacas de cada bloco.

Para visualizarmos uma elevação destes dois blocos,

| 👷 Visualizador de fundação - 1 arquivo(s) aberto(s)                                                                                                    | _ (#) x                                                                  |
|----------------------------------------------------------------------------------------------------|--------------------------------------------------------------------------|
| Arquivo Exibir Ajuda                                                                                                    |                                                                          |
| D REIGRA H LIN                                                                                                    |                                                                          |
| Recycle de vister<br>Recycle de vister<br>Recycle de vi |                                                                          |
| (119.82/165.26)<br>CAR = -00.00<br>h = 85<br>B6<br>(1992<br>CAR =<br>h = 80                                                                                                    | 20)<br>75,00                                                             |
| PLARES, 31                                                                                                    | BLOCOS: 31                                                               |
| 摩 Iniciae 🎯 🚿 🎲 📴 🖬 🖬 🗱 📓 📰 🧱 🧱 🎘 " 💓 2 Paint 💿 - 🎆 Sistema CAD/T 🏠 C.MarusaisSIS 👹                                                                                                    | SISES - Manual 🐹 Estaca circular 🗱 Visualizador de f 🛛 🖬 📸 🕊 🛒 📕 😜 15:10 |

- (1) clique no botão "Montar vistas";
- (2) clique no botão "Adicionar";
- (3) selecione o bloco 'B5';
- (4) selecione o bloco 'B6';
- (5) selecione a sondagem 'TESTE';
- (6) clique no botão "Adicionar elementos";
- (7) clique no botão "Adicionar sondagens";
- (8) escolha a orientação "Longitudinal";
- (9) clique no botão "Desenhar".

A elevação é gerada automaticamente, sendo que os níveis de indeslocável e d'água são apresentados sem escala (para facilitar a visualização). Com esta elevação é possível verificar se as fundações foram lançadas nas cotas certas, principalmente para fundações que trabalham com elementos em desnível.

Uma opção interessante, dentro da elevação é a visualização da planta dos elementos em elevação juntamente com a elevação (em uma janela dividida):

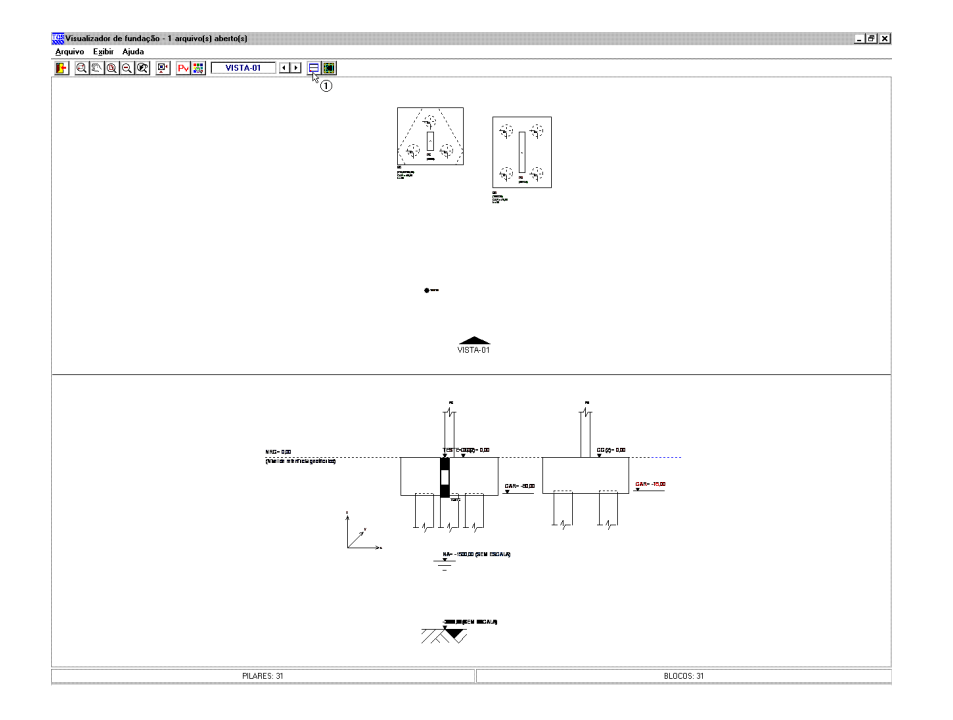

(1) clique no botão "Dividir em planta/elevação".

Para sair do visualizar de fundações é necessário utilizar o menu "Arquivo" - "Sair".

Para sair do "Editor de Estacas Circulares e Quadradas" é necessário utilizar o menu "Arquivo" – "Sair". Salve o projeto antes.

## Viga entre elementos - Blocos

Para inserir viga entre elementos, basta utilizar o menu "Editar" – "Fundação" – "Vigas entre elementos", como apresentado a seguir:

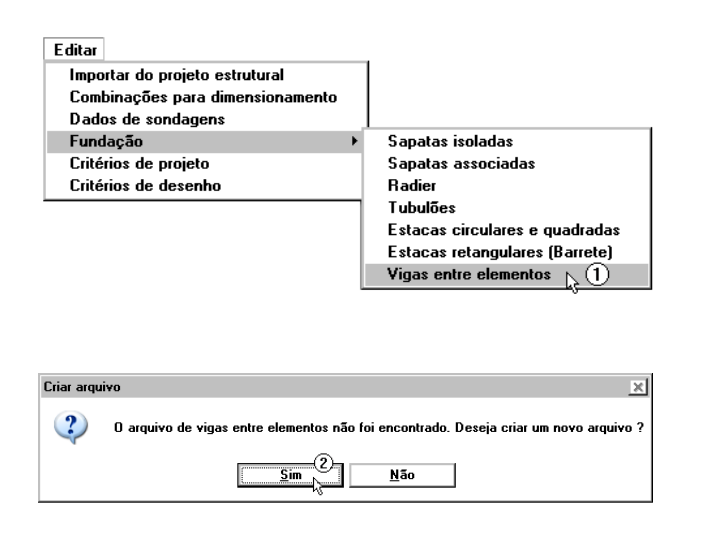

(1) clique em "Vigas entre elementos";

(2) clique em "Sim" (o arquivo está sendo criado).

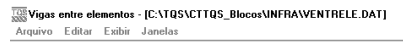

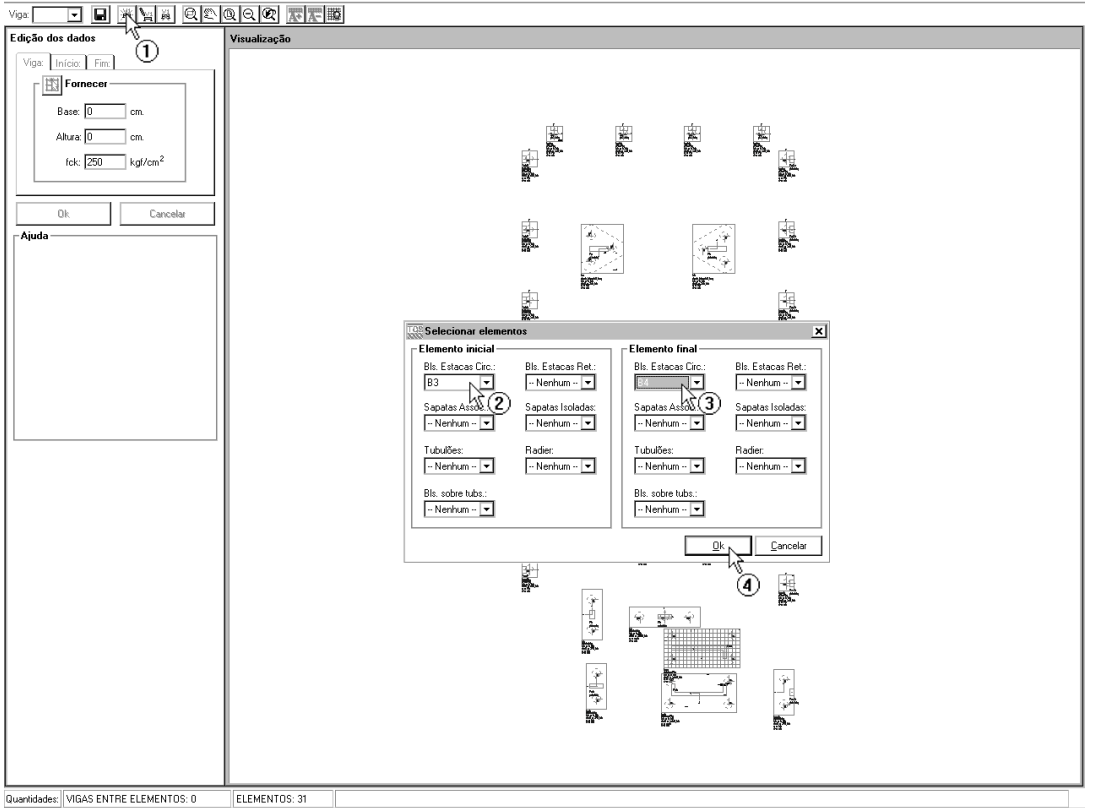

- 8 ×

- (1) clique em "Adicionar viga";
- (2) selecione o bloco "B3" como elemento inicial;
- (3) selecione o bloco "B4" como elemento final;
- (4) clique em "Ok";

Uma nova janela se abrirá solicitando o nome da nova viga. No nosso exemplo será VL34A:

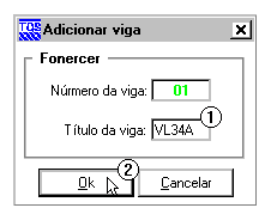

digite o nome da viga: VL34A no nosso exemplo;

clique em ok.

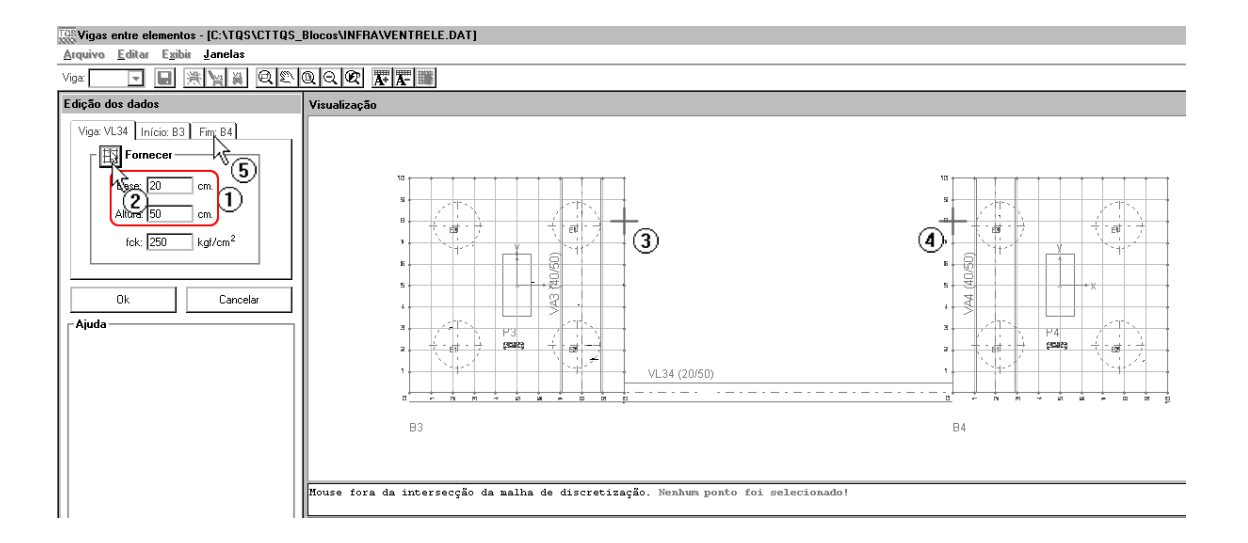

- (1) dimensão da base da viga, 25 e altura 50;
- (2) clique no botão para obter os pontos da viga, via mouse
- (3) clique no ponto 10;8
- (4) clique no ponto 0;8
- (5) clique para editar os valores de "B3".

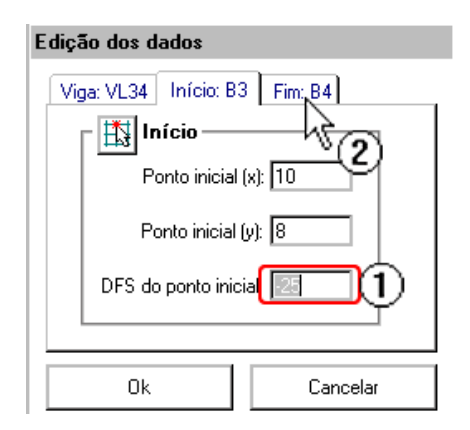

- (1) defina DFS inicial como –25;
- (2) clique para editar os valores de "B4";

| Edição dos dados              |  |
|-------------------------------|--|
| Viga: VL34 Início: B3 Fim: B4 |  |
| - 🖽 Fim                       |  |
| Ponto final (x):              |  |
| Ponto final (y): 8            |  |
| DFS do ponto final            |  |
|                               |  |
| Ok 💦 🕗 Cancelar               |  |

#### (1) defina DFS final como –25;

A viga VL34A está lançada. Crie uma nova viga, agora chamada de VL34B. Os dados são os mesmos, com exceção dos pontos iniciais e finais da malha. Use a figura abaixo, com as 2 vigas já lançadas, para auxiliar na determinarão destes pontos.

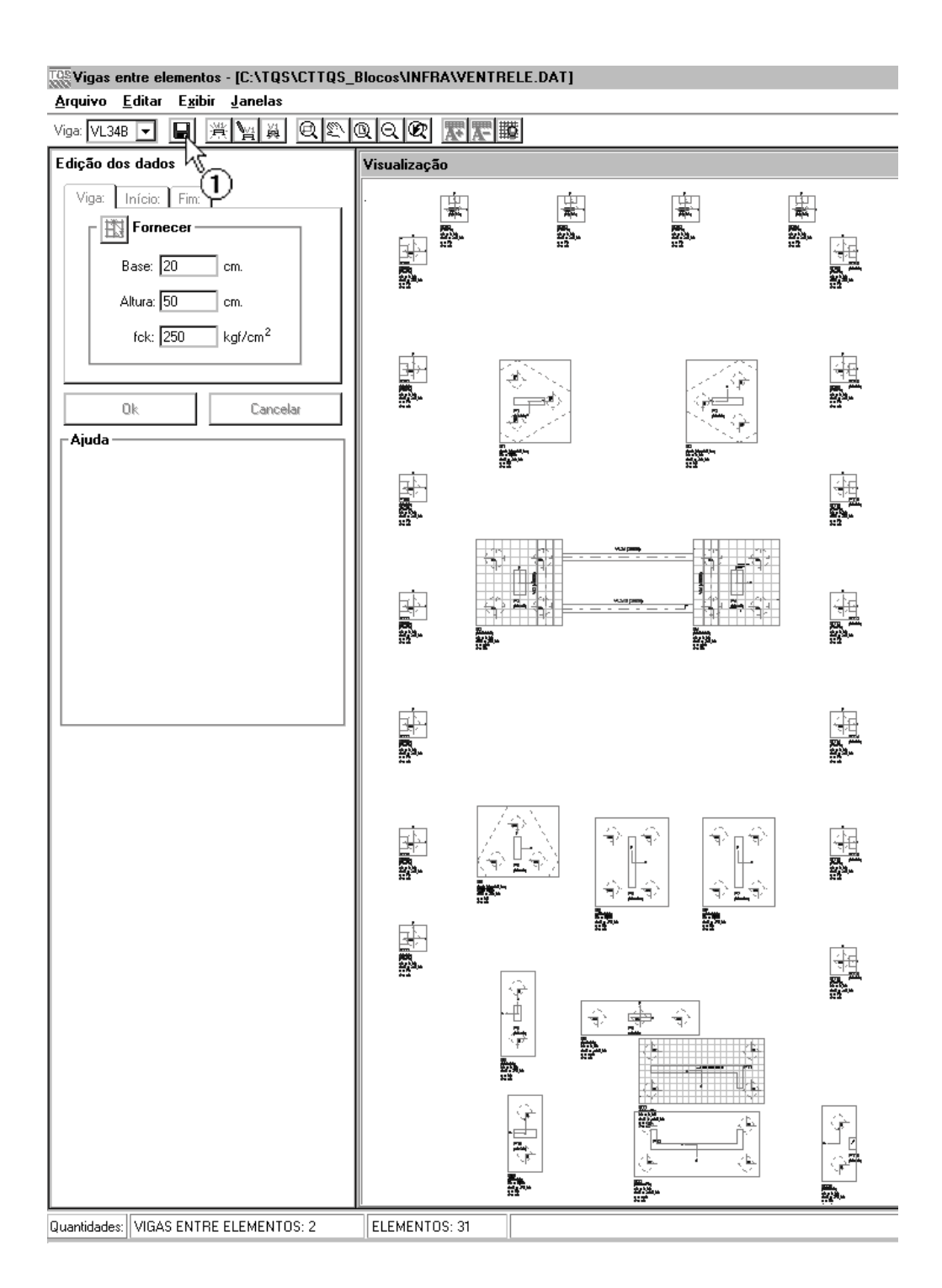

clique em Salvar.

Saia deste editor clicando em sair

| Arquivo       |
|---------------|
| Salvar Ctrl+S |
| Sair 🔓 🚺      |

(1) clique em Sair.

# Processando o projeto - Blocos

Após todas as entradas de dados, alterações nos elementos de fundações e verificações é possível iniciar o processamento para o cálculo dos CRV e CRH das estacas. Além disso, é montada, a partir deste processamento, uma série de relatórios e desenhos para posterior verificação.

O processamento é feito a parti do menu "Processar" – "Modelo conjunto fundação-estrutura":

| Processar |                                 |
|-----------|---------------------------------|
| Pré-dime  | nsionamento                     |
| Modelo (  | Conjunto Fundação e Estrutura 📐 |
| Exportar  | para o projeto estrutural 🛛 🔿 🔨 |

(1) clique para acessar a janela de opções de processamento.

Na janela "Modelo Conjunto Fundação e Estrutura" é possível determinar quais etapas devem ser realizadas. Como este projeto ainda não foi processado, utilizaremos todas as etapas:

| Modelo Conjunto Fundação & Estrutura          | ×              |
|-----------------------------------------------|----------------|
| Processar-                                    | Today          |
| Cálculo dos CRVs e CRHs                       |                |
| Desenhar sondagens                            | <u>N</u> enhum |
| 🗹 Desenhar planta de fundações                |                |
| ☑ Desenhar cortes                             |                |
| ☑ Desenhar CRVs e CRHs                        |                |
| Geração e processamento de pórticos espaciais |                |
| Emissão de resultados (gráficos e relatórios) |                |
| 🔽 Verificação em ELU e ELS                    |                |
|                                               |                |
|                                               |                |
|                                               | Cancelar       |

(1) clique no botão "Todos";

(2) clique "OK".

# Visualização de Resultados - Blocos

Entre os principais resultados apresentados pelo SISEs estão:

- relatório de valores de CRV e CRH;

- pórticos com molas;
- relatório de esforços para as estacas;
- relatório de envoltória para as estacas;
- relatório de ELU para as estacas.

## Avisos e Erros de Processamento - Blocos

A janela de "Avisos e Erros" é uma das principais ferramentas para a verificação do processamento da fundação. Nela são apresentados os erros e avisos ocorridos durante cada uma das etapas de calculo, sendo também apresentado o elementos específico onde este erro ocorreu.

Verificação de tensões limites e recalques também são colocadas nesta janela, caso estejam acima dos limites.

Para visualizar a janela "Avisos e Erros" utilizamos o menu "Visualizar" - "Avisos e erros":

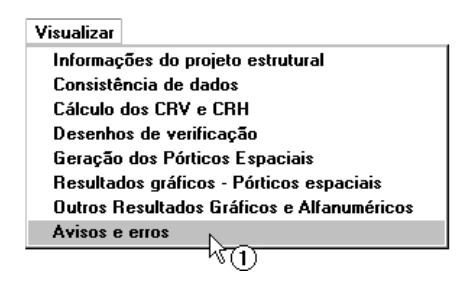

(1) clique em "Avisos e erros".

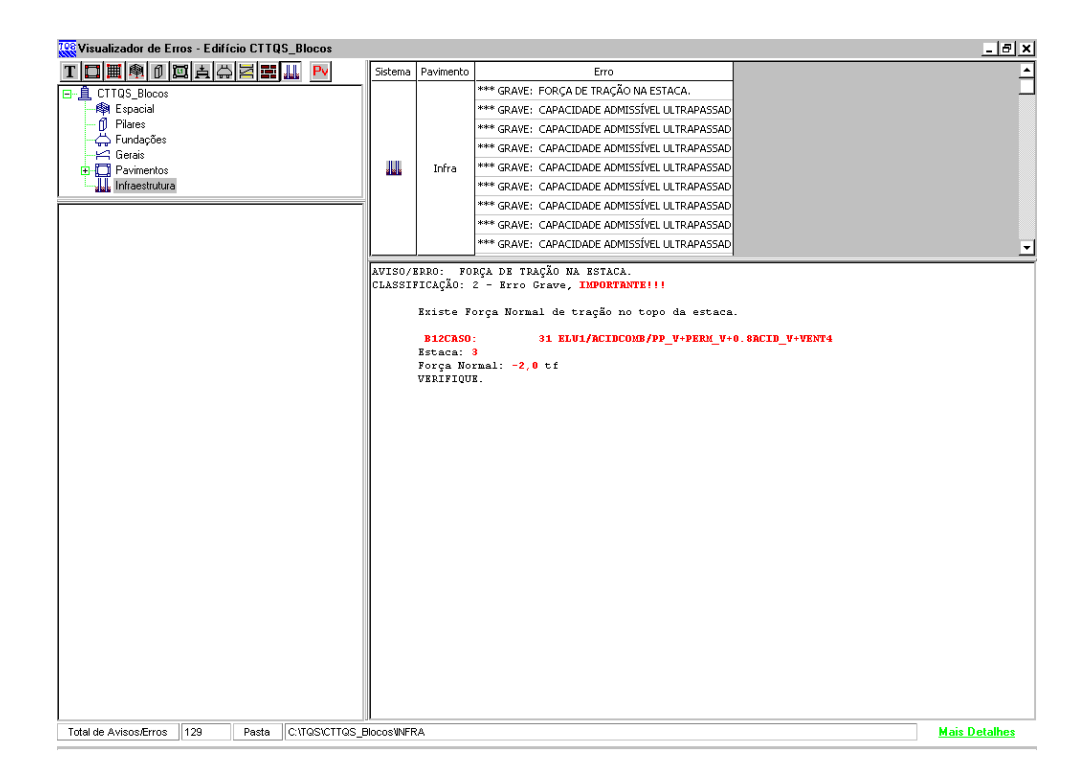

# Relatório de CRV e CRH - Blocos

Para visualizar o "Relatório de valores de CRV e CRH" utilizamos o menu "Visualizar" – "Cálculos do CRV e CRH":

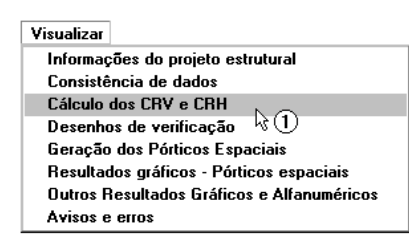

#### (1) clique em "Cálculo dos CRV e CRH".

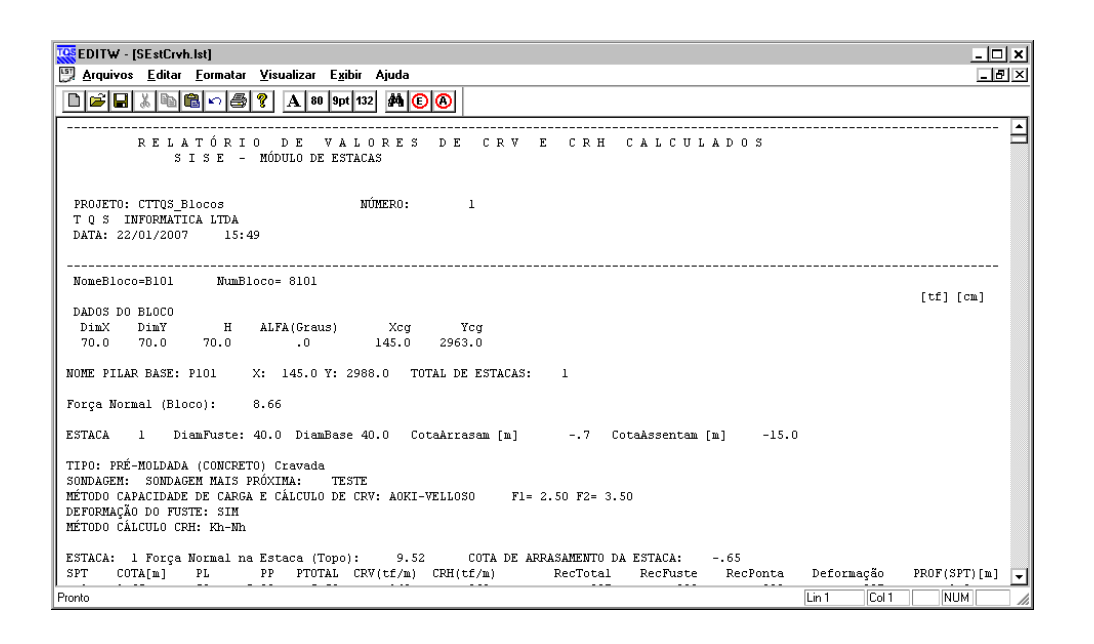

Para fechar, acesse o comando "Arquivo" - "Sair".

#### Pórtico com Molas - Blocos

Para acessar o modelo de pórtico com a fundação + estrutura, é necessário utilizar o menu "Visualizar" – "Resultados Gráficos – Pórtico espacial":

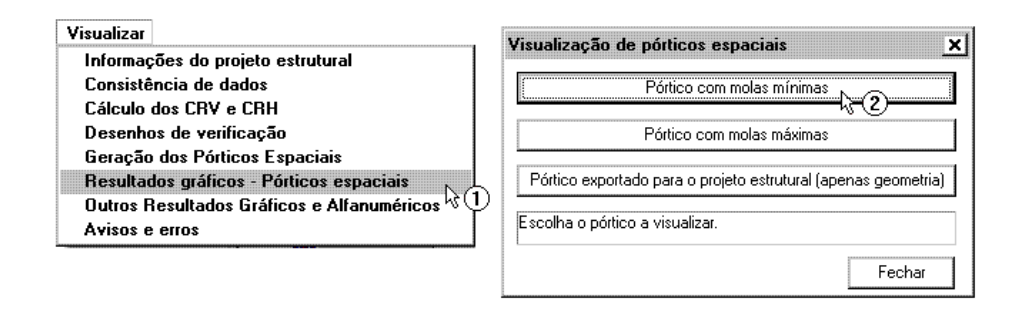

- (1) clique "Resultados gráficos Pórticos espaciais";
- (2) clique no botão "Pórticos de molas mínimas".

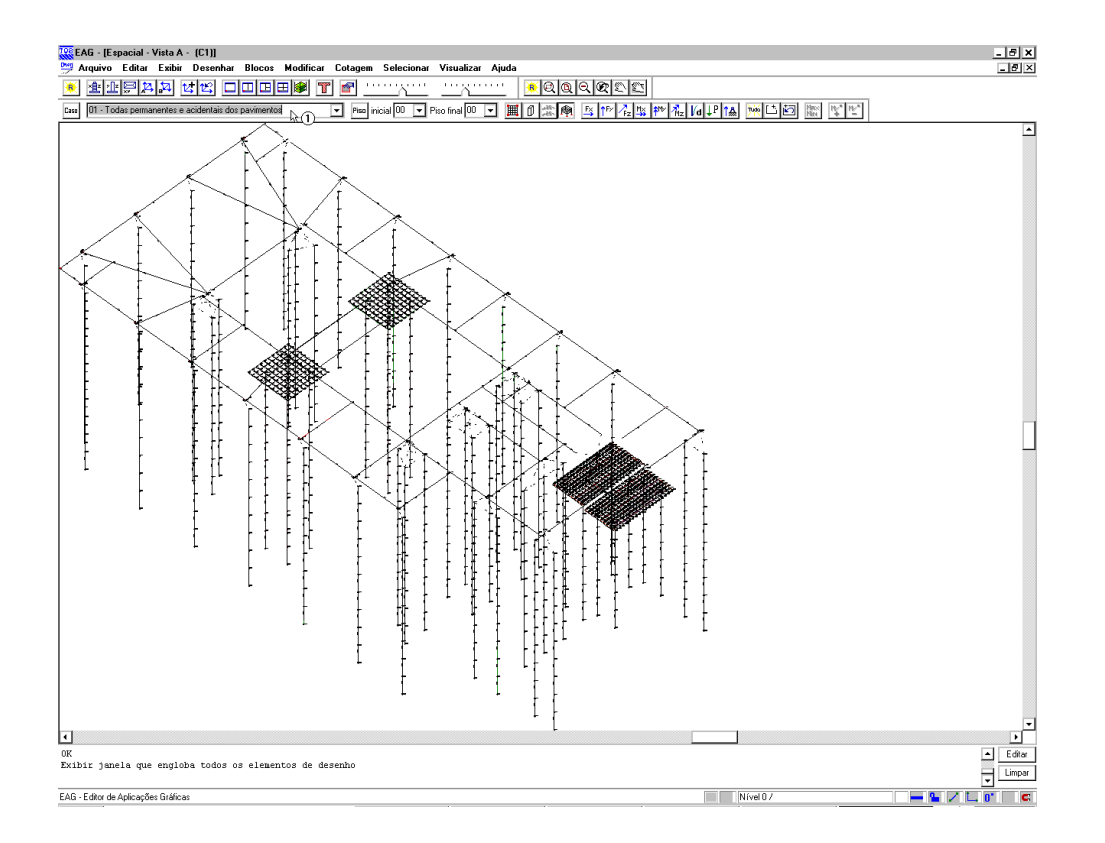

(1) selecione o caso de carregamento.

Para visualizar com detalhes uma "mola", selecione o bloco ao qual a estaca pertence e aproxime (dê um zoom) utilizando a tecla F8 próximo a "mola" que deseja verificar. Os valores das molas nas 3 direções (x, y, z) serão mostrados.

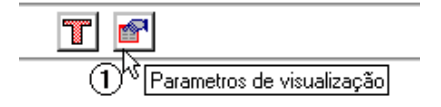

(1) clique em "Parâmetros de visualização".

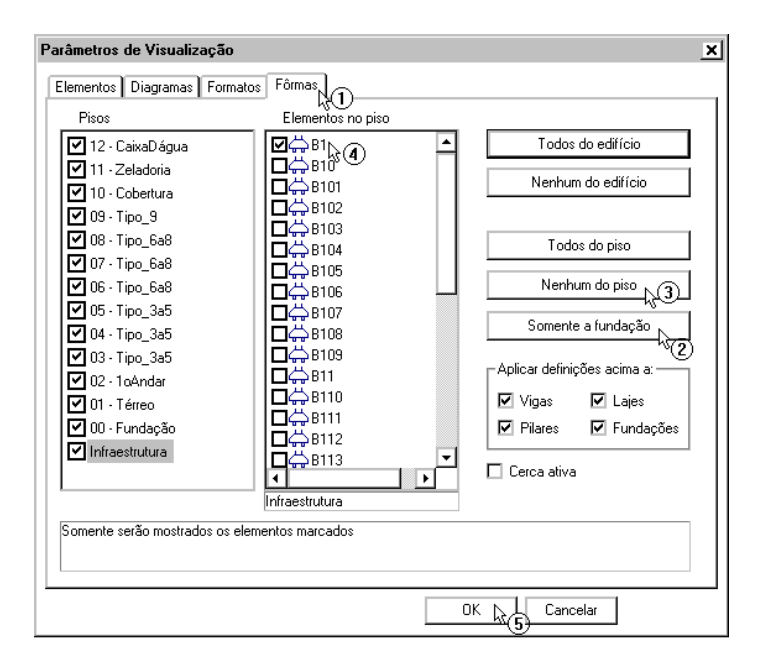

- (1) clique na aba "Formas";
- (2) clique em "Somente a fundação";
- (3) clique em "nenhum do piso";
- (4) clique em B1 para selecionar o bloco B1;
- (5) clique em OK.

| IE AL Exercised Vehica (C1)                                                                                                    | <b>V</b> |
|----------------------------------------------------------------------------------------------------|----------|
| ت المراجع المراجع ا<br>المراجع المراجع المراجع المراجع المراجع المراجع المراجع المراجع المراجع المراجع المراجع المراجع المراجع المراجع ا |          |
| · #49222 42 DIDE# 7 6                                                                                                    | _        |
| Tana 10 - Todas permanentes e acidentais dos perminitos                                                                                                    |          |
|                                                                                                    | 1        |
|                                                                                                    |          |
|                                                                                                    |          |
| U <sub>+</sub>                                                                                                    |          |
| ٩.,                                                                                                    |          |
| · · · · · · · · · · · · · · · · · · ·                                                                                                    |          |
|                                                                                                    |          |
| * 1                                                                                                    |          |
| ↓ ++                                                                                                    |          |
| I I I                                                                                                    |          |
| t t                                                                                                    |          |
| _ ++ _0                                                                                                    |          |
| Ť l "                                                                                                    |          |
| + **                                                                                                    |          |
|                                                                                                    |          |
| Ť                                                                                                    | Π.       |
| 4 **                                                                                                    |          |
|                                                                                                    |          |
| Ť                                                                                                    |          |
| ↓ +*                                                                                                    |          |
|                                                                                                    |          |
| + T1                                                                                                    |          |
| ↓+                                                                                                    |          |
| T II                                                                                                    |          |
| ↓ ††                                                                                                    |          |
|                                                                                                    |          |
| ŤÌ                                                                                                    |          |
| ↓ +*                                                                                                    |          |
| *                                                                                                    |          |
| 7                                                                                                    |          |
|                                                                                                    |          |
|                                                                                                    |          |
|                                                                                                    | •        |
|                                                                                                    |          |
| Exibit janela que engloba todos os elementos de desembo                                                                                                    | -        |
| EAG - Editor de Ankonzées Britlona                                                                                                    | -        |

Apenas o Bloco B1 será mostrado na tela do visualizador. Agora para aproximar uma região deste bloco, os primeiros metros, vamos dar um zoom, assim:

Clique na tecla F8 e depois:

- (1) clique em "1" próximo ao topo do bloco;
- (2) clique em "2" em algum lugar mais abaixo do bloco.

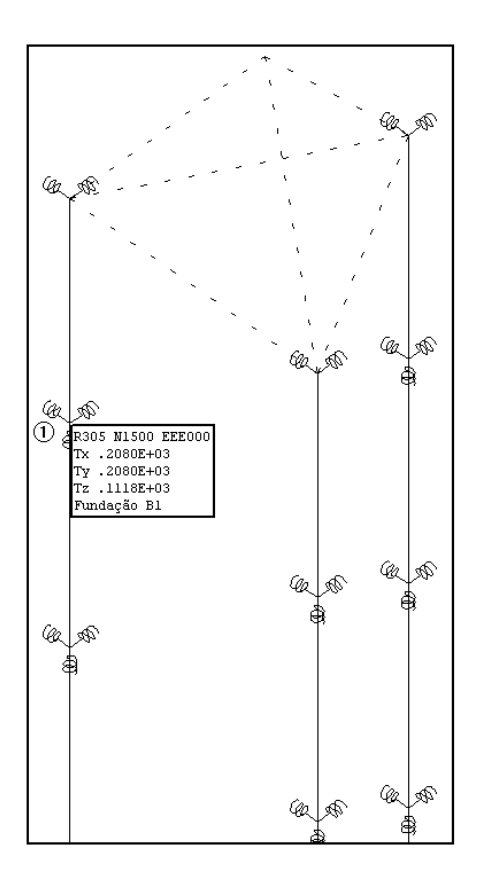

(1) com a imagem mais próxima, observe as molas nas 3 direções (x, y, z). Aproxime o mouse de umas destas molas.

Será mostrado os valores calculados, já multiplicados pelos fatores mínimo ou máximos, conforme o editor em que você estiver (seguindo o nosso roteiro, no de molas multiplicados pelo fator mínimo).

Para fechar, acesse o comando "Arquivo" - "Sair".

## Relatório de esforços nas estacas

Para acessar o relatório de esforços nas estacas, é necessário utilizar o menu "Visualizar" – "Outros Resultados Gráficos e Alfanuméricos":

| Visualizar                                                                               | Qutros Resultados Gráficos e Alfanuméricos:                                                                                                    |          |
|------------------------------------------------------------------------------------------|----------------------------------------------------------------------------------------------------|----------|
| Informações do projeto estrutural<br>Consistência de dados                               | r Relatórios de Fundações diretas e/ou Tubulões:                                                                                                    |          |
| Cálculo dos CRV e CRH                                                                    | Envoltória (Est./Desloc) - CRV/H Mín. Estarcos/Desloc CRV/H Mín.                                                                                                    | <u></u>  |
| Geração dos Pórticos Espaciais                                                           | Envoltória [Esf./Desloc] - CRV/H Máx. Esforcos/Desloc CRV/H Máx.                                                                                                    | <u>~</u> |
| Resultados gráficos - Pórticos espaciais<br>Outros Resultados Gráficos e Alfanuméricos 📐 | Tensões e Recalques/Carregam. Bacia Recalque (área total) Envolt. (Est./Desloc./Tensões) - CRV/H                                                                               | í Mín.   |
| Avisos e erros                                                                           | Cortes Envoltória de Tensões Final Envolt. (Est./Desloc./Tensões] - CRV/H                                                                                                    | Máx.     |
|                                                                                          | Verificação de Tensões admissíveis no solo e tração Cap. Carga-Solo - CRV/H Mín.                                                                                               |          |
|                                                                                          | Resultados gráficos: Cap. Carga-Solo - CRV/H Máx.                                                                                                    |          |
|                                                                                          | Isovalores de Fundações Diretas e Tubulões - CRV/H Min.                                                                                                    |          |
|                                                                                          | Isovalores de Fundações Diretas e Tubulões - CRV/H Máx.                                                                                                    |          |
|                                                                                          | Diagramas (elevação) de Estacas Diagramas (elevação) de Tubulões                                                                                                    |          |
|                                                                                          | Visualização de resultados: relatónios e desenhos complementares para o(s) projeto(s).<br>Resultados oblidos a patir do processamento dos Pórticos Espaciais e dos relatónios. |          |
|                                                                                          | ( <u>s</u>                                                                                                    | Sair     |

- (1) clique para acessar a janela "Outros Resultados Gráficos e Alfanuméricos";
- (2) clique no botão "Esforços/Desloc. CRV/H Mín."

| CSEDITW - (SEstResfMin.LST)                                                                                    | - 🗆 🗙    |
|----------------------------------------------------------------------------------------------------|----------|
| 🕎 Arquivos Editar Eormatar Visualizar Exibir Ajuda                                                             | _ 8 ×    |
|                                                                                                    |          |
| RELATÓRIO GERAL DE ESFORÇOS EM ESTACAS                                                                         | <u> </u> |
| GRVs & CRVs MINING                                                                                             |          |
|                                                                                                    |          |
| PROJETO: CITOS_Blocos NÚMERO: 1<br>T 0 S INFORMATICA LITA<br>DATA: 22/01/2007 15:52                            |          |
| LEGENDA:                                                                                                    |          |
| Т: Торо                                                                                                    |          |
| B: Dase<br>FX.FV.F2: Forcas nas barras das estacas [tf]                                                        |          |
| Hx, My, Hz: Homentos na barras das estacas [tf.cm]                                                             |          |
| Dx,Dy,Dz: Deslocamentos dos nós das estacas [cm]<br>Comp: Comprimento local da estaca [cm]                     |          |
| Área: Área da seção da estaca (S) [cm2]                                                                        |          |
| V: Módulo Resistente da estaca [cm3]<br>T1 T2 T4, comencião des tençãos (/D/////////////////////////////////// |          |
| $(*)$ Para Estacas circulares usa-se a resultante $(R(*) = My/W_1Mz/W)$ $(Fx/S + - R)$                         |          |
| T Min,T Max: Tensões mínimas e máximas [kgf/cm2]                                                               |          |
|                                                                                                    |          |
| Elementos com Estacas do edifício                                                                              |          |
| Total de Elementos: 31                                                                                         |          |
|                                                                                                    |          |
| BLOCO: B101                                                                                                    |          |
| ESTACA: 1 (Eixos locais da estaca)                                                                             |          |
| Lota de Arrasamento: -65.00 cm. Cota de Assentamento: -1500.00 cm.                                             |          |
| CASO: 13 ELU1/PERMACID/PP+PERM+ACID                                                                            |          |
| BARRA COMP Fx Fy Fz Hx My Hz                                                                                   |          |
| Normal Cortante Cortante Torção Flexão Flexão                                                                  | •        |
| Pronto Lin 1 Col 1                                                                                             | NUM //   |

Para fechar, acesse o comando "Arquivo" – "Sair".

# Relatório de envoltória nas estacas

Ainda em "Outros Resultados Gráficos e Alfanuméricos":

| Envoltória (Esf./Desloc) - CRV/H Mín. |                                  | Esforcos/Desloc CRV/H Mín.                  |
|---------------------------------------|----------------------------------|---------------------------------------------|
| Envoltória (Esf./Des                  | loc) - CRV/H Máx.                | Esforços/Desloc CRV/H Máx.                  |
| Tensões e Recalques/Carregam.         | Bacia Recalque (área total)      | Envolt. (Est./Desloc./Tensões) - CRV/H Mín. |
| Cortes                                | Envoltória de Tensões Final      | Envolt. (Est./Desloc./Tensões) - CRV/H Ma   |
| Verificação de Tensões ad             | missíveis no solo e tração       | Cap. Carga-Solo - CRV/H Mín.                |
| esultados gráficos:                   |                                  | Cap. Carga-Solo - CRV/H Máx.                |
| Isovalores de Fundações Diret         | as e Tubulões - CRV/H Mín.       | Cap. Carga-Concreto - CRV/H Mín.            |
| Isovalores de Fundações Diret         | as e Tubulões - CRV/H Máx.       | Cap. Carga-Concreto - CRV/H Máx.            |
| Diagramas (elevação) de Estacas       | Diagramas (elevação) de Tubulões |                                             |
|                                       |                                  |                                             |

(1) clique no botão "Envolt. (Est/Desloc/Tensões) - CRV/H Mín.".

| SISES/TOS : ENVOLTORIA DE ESFORÇOS - ESTA                                                         | CAS - Microsoft       | internet Explore        | r                       |                |                        |              |            |   |        | - 8 ×    |
|---------------------------------------------------------------------------------------------------|-----------------------|-------------------------|-------------------------|----------------|------------------------|--------------|------------|---|--------|----------|
| Arquivo Editar Exibir Favoritos Ferramentas                                                       | Ajuda                 |                         |                         |                |                        |              |            |   |        | - 🥂      |
| 🔾 • 🕗 • 💌 😫 🏠   🔎 🛧 🥹   🎉                                                                         | 3• 🍓 🗑 •              | 🍇                       |                         |                |                        |              |            |   |        |          |
| Endereço 🖉 C:\Tqs\CTTQS_Blocos\INFRA\SESTENV                                                      | MIN.HTM               |                         |                         |                |                        |              |            |   | 🔹 ラ lr | Links ** |
| mywebsearch -                                                                                     | 🔎 Search 💌 🧲          | 🔈 Smiley Centra         | l 💻 Screensav           | ers 🕨 Cursor N | dania 0 Fun Ca         | ard\$        |            |   |        |          |
| ENVOLTÓRIA DE ESFORÇOS NAS ESTACAS                                                                | S                     |                         |                         |                |                        |              |            |   |        | -        |
| CRVs e CRHs MÍNIMOS                                                                               |                       |                         |                         |                |                        |              |            |   |        |          |
|                                                                                                   |                       |                         |                         |                |                        |              |            |   |        |          |
| SISE - MODULO ESTACAS                                                                             |                       |                         |                         |                |                        |              |            |   |        |          |
|                                                                                                   |                       |                         |                         |                |                        |              |            |   |        |          |
|                                                                                                   |                       |                         |                         |                |                        |              |            |   |        |          |
| PROJETO: CTTQS_BIOCOS NÚMERO: 1<br>T O S INFORMATICA LTDA                                         |                       |                         |                         |                |                        |              |            |   |        |          |
| DATA: 22/01/2007 15:52                                                                            |                       |                         |                         |                |                        |              |            |   |        |          |
| LEGENDA:                                                                                          |                       |                         |                         |                |                        |              |            |   |        |          |
| T: Topo<br>B: Base                                                                                |                       |                         |                         |                |                        |              |            |   |        |          |
| Fx,Fy,Fz: Forças nas barras das estacas [tf]                                                      |                       |                         |                         |                |                        |              |            |   |        |          |
| px,py,bz: momentos na barras das estacas [d.cm]                                                   |                       |                         |                         |                |                        |              |            |   |        |          |
| Tensão média: Tensão média (Fx/S) [kgf/cm2]<br>Tensão borda may: Tensão máxima na borda (Ex/S + I | MV AN + M7 AN )       | [kaf/cm2]               |                         |                |                        |              |            |   |        |          |
| Tensão borda min: Tensão mínima na borda (Fx/S - M                                                | h/W - Mz/W) [kg       | [/cm2]                  |                         |                |                        |              |            |   |        |          |
| Área: Área da seção da estaca (S) [cm2]<br>W: Módulo resistente da estaca [cm3]                   |                       |                         |                         |                |                        |              |            |   |        |          |
| Comp: Comprimento da estaca [cm]                                                                  |                       |                         |                         |                |                        |              |            |   |        |          |
| Caso: Caso de carregamento                                                                        |                       |                         |                         |                |                        |              |            |   |        |          |
| Elementos com Estacas do edificio                                                                 |                       |                         |                         |                |                        |              |            |   |        |          |
|                                                                                                   |                       |                         |                         |                |                        |              |            |   |        |          |
| Total de Elementos: 31                                                                            |                       |                         |                         |                |                        |              |            |   |        |          |
|                                                                                                   |                       |                         |                         |                |                        |              |            |   |        |          |
| 8101 8105 8102 8103 8104 8106 8108 8110 8112 81                                                   | <u>14 8116 8118 8</u> | LO <u>9 B111 B113</u> F | 3115 <u>8117 81 8</u> 2 | 85 83 84 86 83 | Z <u>8107 88 810 8</u> | 811 812 8119 |            |   |        |          |
|                                                                                                   |                       |                         |                         |                |                        |              |            |   |        |          |
| BL0C0: B101                                                                                       |                       |                         |                         |                |                        |              |            |   |        |          |
|                                                                                                   |                       |                         |                         |                |                        |              |            |   |        |          |
| ESTACA: 1 (Eixos locais da estaca)                                                                |                       |                         |                         |                |                        |              |            |   |        |          |
| Cota de Arrasamento: -65.00 cm                                                                    |                       |                         |                         |                |                        |              |            |   |        |          |
| and a watch the line - 1000,00 cm                                                                 |                       |                         |                         |                |                        |              |            | - |        |          |
|                                                                                                   | BARRA COMP.           | Fx - Norn               | nal (caso)              | Fy - Corta     | inte (caso)            | Fz - Corta   | nte (caso) |   |        |          |
|                                                                                                   |                       | Minimo                  | Máximo                  | Mínimo         | Máximo                 | Minimo       | Máximo     |   |        |          |
|                                                                                                   |                       |                         |                         |                |                        |              |            |   |        |          |

Para fechar, acesse o comando "Arquivo" – "Sair".

## Relatório de Estaca – ELU

Ainda em "Outros Resultados Gráficos e Alfanuméricos":

| Qutros Resultados Gráficos e Alfanu                                                       | iméricos:                                                                            | <u>x</u>                                    |  |
|-------------------------------------------------------------------------------------------|--------------------------------------------------------------------------------------|---------------------------------------------|--|
| ∏Relatórios de Fundações diretas e/ou Tubu                                                | lões:                                                                                | Relatórios de Estacas:                      |  |
| Envoltória (Esf./Desloc) - CRV/H Mín.                                                     |                                                                                      | Esforços/Desloc CRV/H Mín.                  |  |
| Envoltória (Esf./Deslo                                                                    | oc) - CRV/H Máx.                                                                     | Esforços/Desloc CRV/H Máx.                  |  |
| Tensões e Recalques/Carregam.                                                             | Bacia Recalque (área total)                                                          | Envolt. (Est./Desloc./Tensões) - CRV/H Mín. |  |
| Cortes                                                                                    | Envoltória de Tensões Final                                                          | Envolt. (Est./Desloc./Tensões) - CRV/H Máx. |  |
| Verificação de Tensões adm                                                                | Verificação de Tensões admissíveis no solo e tração                                  |                                             |  |
| Resultados gráficos:                                                                      |                                                                                      | Cap. Carga-Solo - CRV/H Máx.                |  |
| Isovalores de Fundações Direta                                                            | s e Tubulões - CRV/H Mín.                                                            | Cap. Carga-Concreto - CRV/H Mín. 1          |  |
| Isovalores de Fundações Direta                                                            | s e Tubulões - CRV/H Máx.                                                            | Cap. Carga-Concreto - CRV/H Máx.            |  |
| Diagramas (elevação) de Estacas                                                           | Diagramas (elevação) de Tubulões                                                     |                                             |  |
| Visualização de resultados: relatórios e de:<br>Resultados obtidos a partir do processame | senhos complementares para o(s) projeto<br>nto dos Pórticos Espaciais e dos relatóri | (s).<br>ios.<br>Sair                        |  |

(1) clique no botão "Cap. Carga-Concreto –CRV/H Mín.".

| SISES/TQS : VERIFICAÇÃO DE ELU DO ELEMENTO- ESTACIONA                                                    | S - Microsoft Internet Explorer |                         |                 |        |        | _ 8 ×               |
|----------------------------------------------------------------------------------------------------|---------------------------------|-------------------------|-----------------|--------|--------|---------------------|
| Arquivo Editar Exibir Favoritos Ferramentas Ajuda                                                        |                                 |                         |                 |        |        |                     |
| G · O · 🗷 🖻 🏠 🔎 🛧 🚱 🔗 🌺                                                                                  | v - 🦲 🖏                         |                         |                 |        |        |                     |
| Endereço 🖉 C:\Tqt\CTTQS_Blocos\INFRA\SESTELUESTMIN.H                                                     | м                               |                         |                 |        | 💌 🔁 Ir | Links <sup>30</sup> |
| mywebsearch -                                                                                            | 🔽 😁 Smiley Central 🛛 💻 Screens  | vers 🕨 Cursor Mania 🧯   | Fun Cards       |        |        |                     |
| VERIFICAÇÃO ELU DAS ESTACAS COMO ELEMENT                                                                 | DE FUNDAÇÃO                     |                         |                 |        |        | -                   |
| CRVs e CRHs MÍNIMOS                                                                                      |                                 |                         |                 |        |        |                     |
| SISE - MÓDULO ESTACAS                                                                                    |                                 |                         |                 |        |        |                     |
|                                                                                                    |                                 |                         |                 |        |        |                     |
|                                                                                                    |                                 |                         |                 |        |        |                     |
| PROJETO: NÚMERO: D                                                                                       |                                 |                         |                 |        |        |                     |
| DATA: 22/01/2007 15:53                                                                                   |                                 |                         |                 |        |        |                     |
| LEGENDA:                                                                                                 |                                 |                         |                 |        |        |                     |
| T: Topo<br>B: Rase                                                                                       |                                 |                         |                 |        |        |                     |
| Fx,Fy,Fz: Forças nas barras das estacas [tf]                                                             |                                 |                         |                 |        |        |                     |
| Mx,My,Mz: Momentos na barras das estacas [tf.cm]                                                         |                                 |                         |                 |        |        |                     |
| Tensão média: Tensão média (Fx/S) [kgf/cm2]                                                              |                                 |                         |                 |        |        |                     |
| Tensão borda max: Tensão máxima na borda (Fx/S + My/W + M                                                | AW ) [kgf/cm2]                  |                         |                 |        |        |                     |
| Tensão borda min: Tensão minima na borda (Ex/S - My/W - Mz/<br>lánas: área da secão da estaca (S) [cm/2] | /) [kgt/cm2]                    |                         |                 |        |        |                     |
| W: Módulo resistente da estaca (cm3)                                                                     |                                 |                         |                 |        |        |                     |
| Comp: Comprimento da estaca [cm]                                                                         |                                 |                         |                 |        |        |                     |
| Caso: Caso de carregamento                                                                               |                                 |                         |                 |        |        | -                   |
| Elementos com Estacas do edificio                                                                        |                                 |                         |                 |        |        |                     |
| Total de Elementos: 31                                                                                   |                                 |                         |                 |        |        |                     |
|                                                                                                    |                                 |                         |                 |        |        |                     |
| B101 B105 B102 B103 B104 B106 B108 B110 B112 B114 B116 B                                                 | 18 8109 8111 8113 8115 8117 81  | 2 85 83 84 86 87 8107 8 | 8 810 89 811 81 | 2 8119 |        |                     |
| VERIEICAÇÃO DA CAPACIDADE ADMISSÍVEL DA ESTACAS                                                          |                                 |                         |                 |        |        |                     |
|                                                                                                    |                                 |                         |                 |        |        |                     |
|                                                                                                    |                                 |                         |                 |        |        |                     |
| BLOCO: B101                                                                                              |                                 |                         |                 |        |        |                     |
|                                                                                                    |                                 |                         |                 |        |        |                     |
|                                                                                                    | ESTACA Tensão Capacida          | de Tensão Recalq        | ue Recalque     | 000    |        |                     |
|                                                                                                    | (40.0 cm) kgf/cm2 tf            | kgf/cm2 mm              | mm              | 000.   |        |                     |
| 1                                                                                                    |                                 |                         |                 |        | 1      |                     |

Para fechar, acesse o comando "Arquivo" – "Sair".

## Diagramas (Elevação) de Estacas

Outro resultado importante apresentado pelo SISEs são os diagramas de esforços e deslocamentos de cada uma das estacas. Apesar destes esforços e deslocamentos poderem ser vistos no visualizador do pórtico espacial, aqui é apresentado um resultado mais simples e direto, sendo desenhados os esforços/deslocamentos máximos e mínimos para cada uma das estacas, de cada um dos blocos:

| Cutros Resultados Gráficos e Alfan                                                                                        | uméricos:                                                                                                    | ×                                           |  |  |  |
|----------------------------------------------------------------------------------------------------|----------------------------------------------------------------------------------------------------|---------------------------------------------|--|--|--|
| ┌ Relatórios de Fundações diretas e/ou Tub                                                                                | Relatórios de Estacas:                                                                                                    |                                             |  |  |  |
| Envoltória (Esf./Desloc) - CRV/H M (n.                                                                                    |                                                                                                    | Esforços/Desloc CRV/H Mín.                  |  |  |  |
| Envoltória (Esf./Desl                                                                                                    | Esforços/Desloc CRV/H Máx.                                                                                                |                                             |  |  |  |
| Tensões e Recalques/Carregam.                                                                                             | Bacia Recalque (área total)                                                                                               | Envolt. (Est./Desloc./Tensões) - CRV/H Mín. |  |  |  |
| Cortes                                                                                                    | Envoltória de Tensões Final                                                                                               | Envolt. (Est./Desloc./Tensões) - CRV/H Máx. |  |  |  |
| Verificação de Tensões adr                                                                                                | Cap. Carga-Solo - CRV/H Mín.                                                                                              |                                             |  |  |  |
| Resultados gráficos:                                                                                                    |                                                                                                    | Cap. Carga-Solo - CRV/H Máx.                |  |  |  |
| Isovalores de Fundações Diret                                                                                             | as e Tubulões - CRV/H Mín.                                                                                                | Cap. Carga-Concreto - CRV/H Mín.            |  |  |  |
| Isovalores de Fundações Direta                                                                                            | as e Tubulões - CRV/H Máx.                                                                                                | Cap. Carga-Concreto - CRV/H Máx.            |  |  |  |
| Diagramas (elevação) de Estacas<br>Visualização de resultados: relativos e de<br>Resultados obtidos a partir do processam | Diagramas (elevação) de Tubulões<br>senhos complementares para o(s) projeto<br>ento dos Pórticos Espaciais e dos relatóri | (s).<br>os.<br>Sair                         |  |  |  |

(1) clique no botão "Diagramas (elevação) de Estacas".

- (1) selecione o bloco que se deseja analisar;
- (2) clique "Abrir", para abrir o desenho:

| K EAG - [diagrs_b1]                                                                                                    |                                                                                                    |  |  |  |  |
|----------------------------------------------------------------------------------------------------|----------------------------------------------------------------------------------------------------|--|--|--|--|
| Deg Arquivo Editar Exibir Desenhar Blocos Modificar ⊆otagem Ajuda                                                                                                    | _ 8 ×                                                                                                    |  |  |  |  |
| EAG (diagr_b1)         Arquive Editar Estist Desenhar Bloco: Modificar Lotagen Aiuda         Image: State Estist Desenhar Bloco: Modificar Lotagen Aiuda         Image: State Estist Desenhar Bloco: Modificar Lotagen Aiuda | Image: State of the state of the state |  |  |  |  |
|                                                                                                    | <del>-</del>                                                                                                    |  |  |  |  |
|                                                                                                    | Editar                                                                                                    |  |  |  |  |
|                                                                                                    | Limpar                                                                                                    |  |  |  |  |
| EÁG - Editor de Aplicações Gráficas Nível 0 / Uso geral                                                                                                    | 0° C //                                                                                                    |  |  |  |  |

Para fechar, acesse o comando "Arquivo" – "Sair".